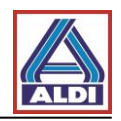

# Índice

| 1. Introducción                                                    | 2  |
|--------------------------------------------------------------------|----|
| 2. Solicitud y configuración de un certificado                     | 2  |
| 2.1 Solicitud de un certificado                                    | 2  |
| 2.2. Creación de un par de claves                                  | 7  |
| 2.2.1. Consultar la información de licencia                        | 7  |
| 2.2.2. Creación de un par de claves con código de licencia         | 8  |
| 2.3. Instalación de un certificado                                 | 13 |
| 2.4. Configurar el certificado en Outlook                          | 19 |
| 2.5. Cifrado con Outlook                                           | 22 |
| 3. Importar y exportar certificados                                | 24 |
| 3.1 Exportar certificado                                           | 24 |
| 3.2 Exportar certificado                                           | 29 |
| 4. Instalación del certificado raíz de ALDI Nord                   | 32 |
| 5. Procedimiento alternativo para obtener y facilitar certificados | 36 |
| 5.1. Descargar el certificado de un socio de contacto              | 37 |
| 5.2. Añadir a un contacto de Outlook el certificado descargado     | 38 |
| 5.3. Facilitación de certificados propios                          | 40 |

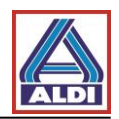

# 1. Introducción

Este documento es un manual para estabelecer y mantener un sistema de comunicación cifrado con ALDI Nord desde el punto de vista de un externo. Si tiene preguntas o dudas, diríjase a su administrador informático. Este manual fue revisado el 30/8/2016. Las posibles modificaciones por parte del fabricante pueden causar un comportamiento distinto al aquí descrito.

El manual ha sido creado en el siguiente sistema:

- Windows 7
- Internet Explorer 11
- MS Outlook 2013

En sistemas diferentes, las visualizaciones pueden ser distintas en determinadas circunstancias.

# 2. Solicitud y configuración de un certificado

Este apartado describe cómo solicitar y configurar un certificado para la comunicación cifrada

por correo electrónico con ALDI Nord. Actualmente, ALDI Nord recomienda el proveedor de servicios de certificación (*Trustcenter* - Centro de confianza) SwissSign.

De esta manera, se garantiza la mayor compatibilidad posible con los mecanismos de cifrado empleados por ALDI Nord.

En el siguiente apartado se solicita a modo de ejemplo el producto «Personal ID Silver».

Tenga en cuenta que el certificado en el apartado descrito se emite para una dirección de correo electrónico y que solo se puede usar con esta. El acceso a la dirección de correo electrónico se debe realizar a través del protocolo POP3 o IMAP.

El certificado descrito es válido, al menos, durante un año y está sujeto a costes.

# 2.1 Solicitud de un certificado

Acceda a la web «http://www.swisssign.com/»

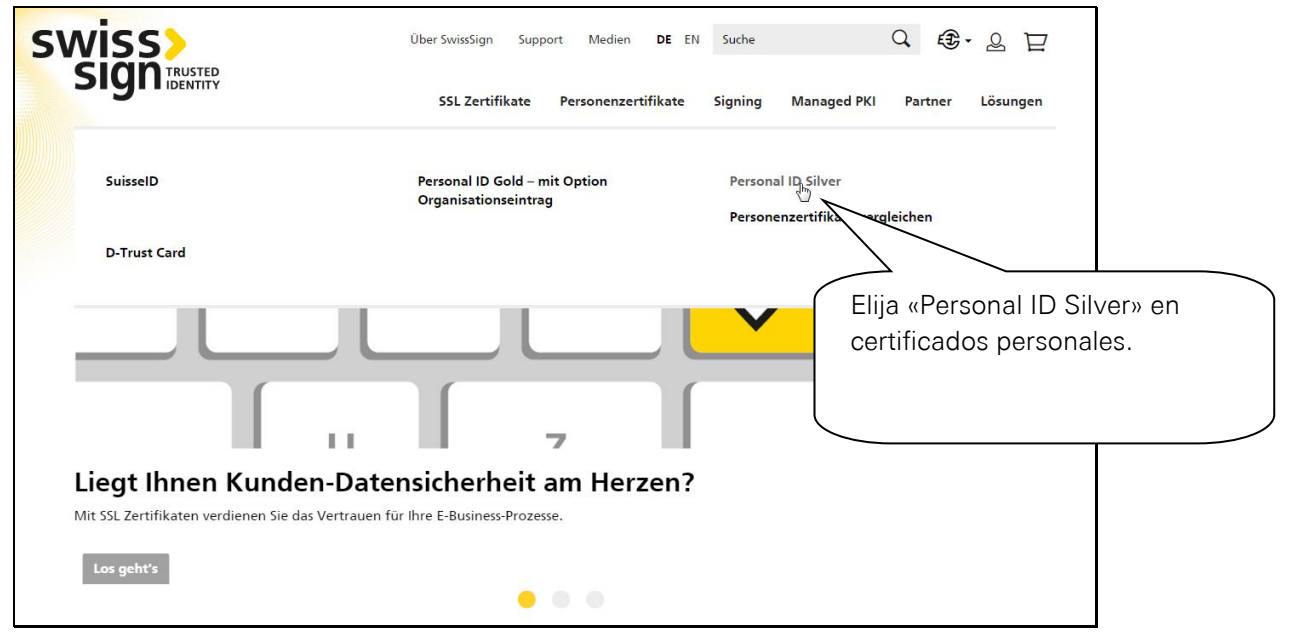

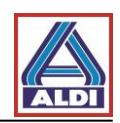

|                                                                                                    | Uber Swissign Support Medien DE EN Suche Q € - 2 ⊡             |
|----------------------------------------------------------------------------------------------------|----------------------------------------------------------------|
| Home + Personenzertifikate + Personal ID Silver<br>Personal ID Silver<br>secured by<br>Swigss<br>ERSONAL ID SILVER | Preiswe<br>Mit dem<br>Software<br>Software<br>Michten          |
|                                                                                                    | Anzahl Jahr 1 Jahr •<br>EUR 25.00 1 : stk.<br>In den Warenkorb |

|                                                                                                    | Über SwissSign Supp                       | ort Medien <b>DE</b> EN         | Suche                        | C €-7 ₽              |
|----------------------------------------------------------------------------------------------------|-------------------------------------------|---------------------------------|------------------------------|----------------------|
| Bigindentity                                                                                                    | SSL Zertifikate                           | Personenzertifikate             | Signing Managed              | PKI Partner Lösungen |
| Zur Kasse                                                                                                    |                                           |                                 |                              |                      |
| Wie möchten Sie zur Kasse gehen?                                                                                                    |                                           |                                 |                              | <u> </u>             |
| Registrieren Sie sich, um Ihr<br>anzulegen<br>Registrieren und Zeit sparen!<br>Registrieren Sie sich für mehr Komfort be<br>• Schneller und einfacher Bestellvorgang<br>• Einfacher Zugriff auf Ihre bisherigen Bester | Si no es clier<br>«Registrarse<br>pedido. | nte, regístrese<br>» para poder | e pulsado en<br>continuar co | n el                 |
|                                                                                                    |                                           |                                 | 🗹 Angemelo                   | let bleiben          |
| Registrieren                                                                                                    |                                           | Passwort vergess                | en? Anmelden                 | suisselD 🗣 LOG-IN    |

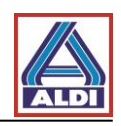

|                                          | SSL Zertifika           | Introduzos la información requerida en   |
|------------------------------------------|-------------------------|------------------------------------------|
| Zur Kasse                                |                         | los campos y pulse después en            |
| Rechnungsadresse                         |                         | «Continuar».                             |
| Anrede                                   | ⊖ Herr → Frau           | A continuación, olija la forma do pago v |
| Vorname                                  |                         | concluva la compra.                      |
| Nachname                                 |                         | <b>\</b>                                 |
| Firma                                    |                         |                                          |
| E-Mail-A dresse                          |                         |                                          |
| Adresse                                  |                         |                                          |
|                                          |                         |                                          |
| PLZ                                      |                         |                                          |
| Ort                                      |                         |                                          |
| Land                                     |                         | •                                        |
|                                          | Bitte wählen Sie Region | n, Land oder Bundesland 🛛 🔸              |
| Bundesland                               |                         |                                          |
| Bundesland<br>Telefon                    |                         |                                          |
| Bundesland<br>Telefon<br>Fax             |                         |                                          |
| Bundesland<br>Telefon<br>Fax<br>Passwort |                         |                                          |

Una vez que haya completado el pedido, recibirá durante la siguiente media hora un correo electrónico con el código de licencia. Los pasos mostrados en las siguientes páginas le muestran cómo solicitar un certificado tras obtener un código de licencia.

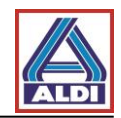

Dependiendo de la configuración de su explorador de internet, la web puede ser identificada como no fiable. En tal caso, debe seguir los siguientes pasos y añadir la web del Centro de confianza a las webs de confianza. Para ello, abra primero Internet Explorer y proceda tal y como se indica abajo.

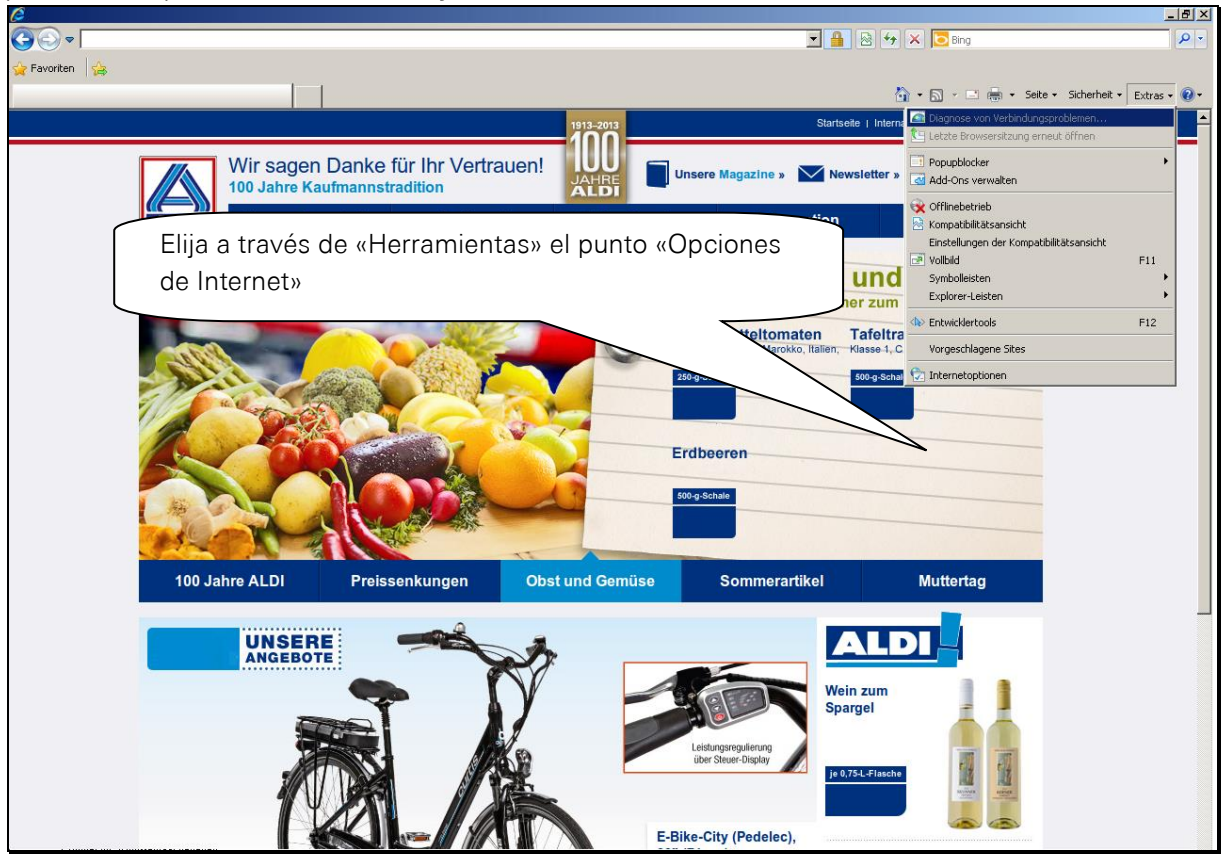

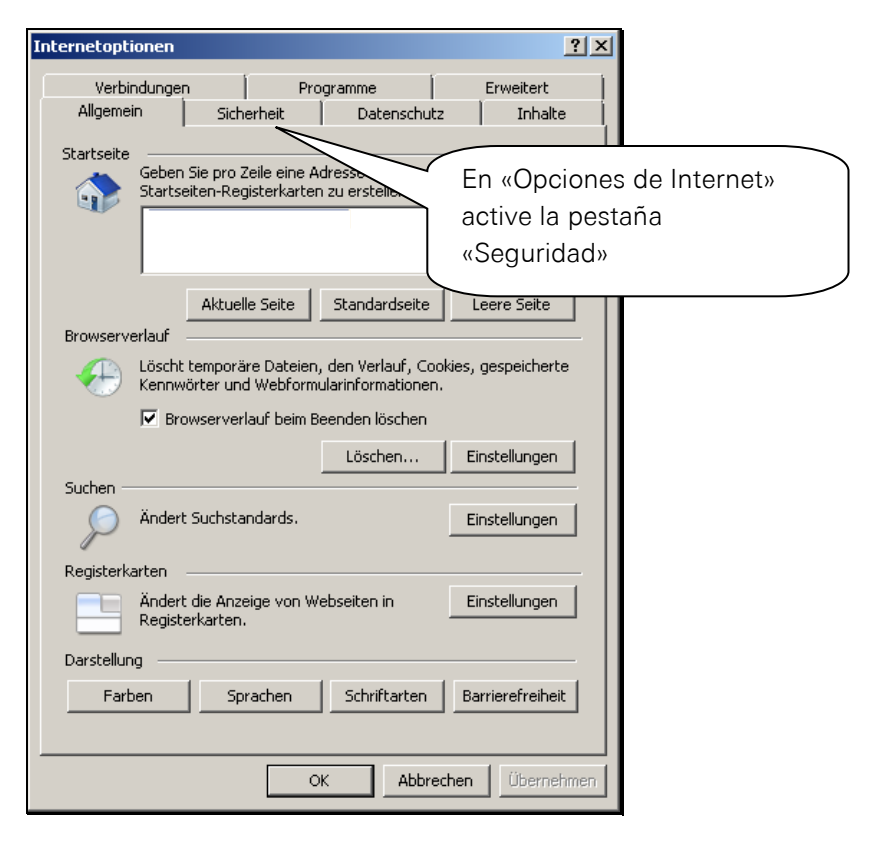

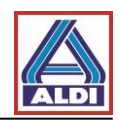

| Internetoptionen                                                                                                    | ?   x                                                                   |
|----------------------------------------------------------------------------------------------------|-------------------------------------------------------------------------|
| Verbindungen Programme Erweitert<br>Allgemein Sicherheit Datenschutz Inhal                                                                                                    | ie                                                                      |
| Wählen Sie eine Zone aus, um deren Sicherheitseinstellungen festzuleger                                                                                                    | ı                                                                       |
|                                                                                                    |                                                                         |
| Internet Lokales Intranet Vertrauenswür                                                                                                    | Active la entrada «Sitios de                                            |
|                                                                                                    | confianza» y pulse a continuación                                       |
| Vertrauenswürdige Sites Sites Sites Sites Sites Sites Sites Sites Sites Organization och Dateien beschädigt werden.                                                                                            | en «Sitios»                                                             |
| Sicherheitsstufe dieser Zone Für diese Zone zugelassene Stufen: Alle Mittel  I - Eingabeaufforderung vor dem Herunterladen eventuell I - unsicherer Inhalte I - Unsicherer ZichwaY-Steuerelemente werden nicht |                                                                         |
|                                                                                                    |                                                                         |
| <ul> <li>J -</li> <li>Geschützten Modus aktivieren (erfordert Internet Explorer-Neustar)</li> </ul>                                                                                                    | 0                                                                       |
| Stufe anpassen Standardstufe                                                                                                    |                                                                         |
| Alle Zonen auf Standardstufe zurücksetz                                                                                                    | ien                                                                     |
|                                                                                                    |                                                                         |
| OK Abbrechen Überne                                                                                                    | ehmen                                                                   |
|                                                                                                    |                                                                         |
|                                                                                                    |                                                                         |
| Vertrauenswürdige Sites                                                                                                    | X                                                                       |
| [                                                                                                    | Ahora ya puede añadir la web                                            |
| 🥒 Sie können dieser Zone Websites hinzufü                                                                                                    | «swisssign.net» a la zona. Para ello,                                   |
| der Zone entfernen. Alle Websites in dies                                                                                                    | pulse en «Añadir»                                                       |
| Sicherneitseinstellungen der Zone.                                                                                                    |                                                                         |
| Diese Website zur Zone hinzufügen:                                                                                                    |                                                                         |
| swisssign.net                                                                                                    | Hinzufügen                                                              |
| Websites:                                                                                                    |                                                                         |
|                                                                                                    | Tras añadir la página, puede cerrar<br>la pantalla pulsando en «Cerrar» |
| Für Sites dieser Zone ist eine Serverüberprüfu                                                                                                    | ng (https:) er crlich<br>Schließen                                      |
|                                                                                                    |                                                                         |

Una vez que también haya cerrado las opciones de internet, puede continuar con el pedido. Tenga en cuenta las siguientes indicaciones antes de generar el par de claves:

- Genere el par de claves o bien con el navegador Mozilla Firefox o Internet Explorer.
- Por favor, no reinstale su sistema o navegador antes de haber recibido e instalado el certificado de SwissSign. De lo contrario, se perdería la clave privada sin la que el certificado no funciona.

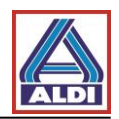

## 2.2. Creación de un par de claves

Si ha recibido un código de licencia, pase al punto 2.2.2. En caso contrario, deberá obtener primero un código de licencia. Para ello, continúe con el punto 2.2.1.

#### 2.2.1. Consultar la información de licencia

Acceda a la página web https://www.swisssign.com/de/customer/account/login/

|                                                                            | Über Sv/issSign St                    | upport Medien                     | DE EN Such                                     |                                                 | Q.         | 6·8 2                   |
|----------------------------------------------------------------------------|---------------------------------------|-----------------------------------|------------------------------------------------|-------------------------------------------------|------------|-------------------------|
| SIGUIDENTITY                                                               | SSL Zertifikate                       | Personenzert                      | ifikate Signin                                 | g Managed PKI                                   | Partner    | Lösungen                |
| Anmelden oder B                                                            | enutzerkonto erste                    | ellen 🔎                           |                                                |                                                 |            | _                       |
| Registrierte Kunden<br>Wenn Sie bei uns ein Benutzerkont<br>E-Mail-Adresse | o besitzen, melden Sie sich bitte an. | Lo<br>Bitti<br>Schi<br>Bitti<br>C | ras adqu<br>ertificado<br>a cuenta<br>reada an | irir su<br>o, acceda<br>de cliente<br>teriormen | con<br>te. | er an<br>icken<br>n Sie |
| Passwort<br>2                                                              | Angemeldet bleiben                    | suisselD d                        | LOG-IN                                         | Informationen z                                 | u SuisselD |                         |
| A<br>Pas                                                                   | nmelden<br>swort vergessen?           |                                   |                                                |                                                 |            |                         |

| SSL Zertifikate       Personenzertifikate       Signing       Managed PKI       Partner       Lösungen         Mein Konto       Image: Comparison of the second of the second of the seco | Yest DENTIFY       St Zertifikate       Personenzertifikate       Signing       Managed PKI       Partner       Lösungen         Mein Konto       Image: Comparison of the second of the second of the secon | Stl Zertifikate       Personenzertifikate       Signing       Managed PKI       Partner       Lösungen         Mein Konto       Image Mis licencias». Allí obtendrá información sobre sus licencias y también sobre su código de licencia.       Image Mis licencias e licencias información sobre su código de licencia.       Image Mis SuisselD       Image Mis SuisselD         Meter / Passwort Endern       Image Mis Informationen zu SuisselD       Image Mis SuisselD       Image Mis SuisselD         SwissSign Newsletter       Image Mis SuisselTe       Image Mis SuisselD       Image Mis SuisselD |                                                                                             | Über SvissSign Suppo                                 | ort Medien DE EN                      | Suche                                                                                  | Q :€· 2·7                                              |
|----------------------------------------------------------------------------------------------------|----------------------------------------------------------------------------------------------------|----------------------------------------------------------------------------------------------------|---------------------------------------------------------------------------------------------|------------------------------------------------------|---------------------------------------|----------------------------------------------------------------------------------------|--------------------------------------------------------|
| Mein Konto<br>Elija «Mis licencias». Allí obtendrá<br>información sobre sus licencias y<br>también sobre su código de licencia.<br>Hung mit SuisselD<br>Entrupfen Sie Ihr Konto mit einer SuisselD.                                                                                                    | Mein Konto<br>Hill<br>Von<br>ene<br>Elija «Mis licencias». Allí obtendrá<br>información sobre sus licencias y<br>también sobre su código de licencia.<br>Lung mit SuisselD<br>Errfugfen Sie ihr Konto mit einer SuisselD.<br>Estreiten / Passwort ändern                                                                                                    | Mein Konto<br>Elija «Mis licencias». Allí obtendrá<br>información sobre sus licencias y<br>también sobre su código de licencia.<br>Mung mit SuisselD<br>unformationen zu SuisselD<br>SwissSign Newsletter                                                                                                    | SIGNIDENTITY                                                                                | SSL Zertifikate                                      | Personenzertifikate                   | Signing Manage                                                                         | d PKI Partner Lösungen                                 |
| Elija «Mis licencias». Allí obtendrá<br>información sobre sus licencias y<br>también sobre su código de licencia.                                                                                                    | Halle<br>Elija «Mis licencias». Allí obtendrá<br>información sobre sus licencias y<br>también sobre su código de licencia.<br>Mung mit SuisselD<br>Errhüpfen Sie ihr Konto mit einer SuisselD.<br>Bearbeiten / Passwort ändern                                                                                                    | Hall<br>Flija «Mis licencias». Allí obtendrá<br>información sobre sus licencias y<br>también sobre su código de licencia.<br>Mung mit SuisselD<br>Frifuent / Passwort ändern<br>SwissSign Newsletter                                                                                                    | Mein Konto                                                                                  |                                                      |                                       | 2                                                                                      | <mark>., <mark>.,</mark> [., (.) ⊒.</mark>             |
| Bearbeiten / Passwort ändern suisselD 🕶 LOG-IN Informationen zu SuisselD                                                                                                    |                                                                                                    | SwissSign Newsletter                                                                                                    | Halle<br>Von<br>eine<br>Elija «Mis licencias»<br>información sobre s<br>también sobre su co | . Allí obtendrá<br>us licencias y<br>ódigo de licenc | bia.<br>dung m<br>erknüpfen Sie ihr k | Inter Lizenzen finden<br>it SuisseID<br>onto mit einer Suissell<br>IN Informationen zu | earbeiten. Wählen Sie dazu<br><u>n sie hier.</u><br>D. |

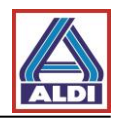

#### 2.2.2. Creación de un par de claves con código de licencia

En cuanto haya pedido el «Personal ID Silver» y haya recibido el código de licencia, puede solicitar un certificado con este último. Para ello, acceda a <u>http://www.swisssign.net</u>

| Startseite Support Zerti | izierungsstelle   Shop   Zertifikat für ungültig erkl | tären Help                          |
|--------------------------|-------------------------------------------------------|-------------------------------------|
| swice                    | Zertifikate Suchen / Verwalten                        |                                     |
| Sign                     | > Öffentliche Suche > Spalten                         |                                     |
| Sign                     | Konto anmelden                                        |                                     |
| Konto                    | Ein Konto ist ontional und ist unabhängic             | a vom Shon hei swisssian com        |
| > Anmelden               | C En Nonio ist optional and ist anabhangig            | y van onde bei swissaigh.com        |
| > Erstellen              | Neue Benutzer                                         | Anmelden                            |
| Login mit Zertifikat     | Weiter ohne Konto (schnelle Einzelzertifika           | atsanforderung                      |
| Anmeiden                 | Konto erstellen (um mehrere Zertifikate zu            | verwalten) Pulse en «Continuar sin  |
|                          |                                                       |                                     |
|                          |                                                       | Weiter ohne Cuenta». En caso de que |
|                          |                                                       | desee crear y gestionar             |
|                          |                                                       | varios cortificados, puedo          |
|                          |                                                       | valios certificados, puede          |
|                          |                                                       | crear también una cuenta.           |
|                          |                                                       |                                     |
|                          |                                                       |                                     |
|                          |                                                       |                                     |
| SWISS                    | Öffentliche Suche > Spal                              | Iten                                |
| Jigii                    | Öffentliche Suche                                     |                                     |
| Zertifikate              |                                                       |                                     |
| Neu                      | -                                                     | Elija en «Certificados»             |
| Suchen / Verwalter       | Exakte Suche                                          | - «Nuevo»                           |
| Konto                    | Platzhalterzei                                        | ichen Suche: Swiss*                 |
| Anmelden                 | Lizenz :                                              |                                     |
| Frstellen                |                                                       |                                     |
|                          | Seitengrösse : 10                                     |                                     |
| Login mit Zeftifika      |                                                       |                                     |
| Anmelden                 | Suchen                                                |                                     |
|                          |                                                       |                                     |
|                          |                                                       |                                     |
|                          |                                                       |                                     |
|                          |                                                       |                                     |
|                          |                                                       |                                     |
|                          |                                                       |                                     |
|                          |                                                       |                                     |

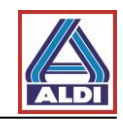

| Startseite Supp                                 | ort Zertifizierungsstelle Shop Zertifikat für ungültig erklären Help                                                                                                    |
|-------------------------------------------------|----------------------------------------------------------------------------------------------------|
| SWIES                                           | Neues Zertifikat beantragen                                                                                                    |
| Sign                                            | Lizenz > Einreichen                                                                                                    |
| Zertifikate                                     | ③ Erwerben Sie eine Lizenz bei unserem <u>Shop</u>                                                                                                    |
| > Neu                                           | Lizenz                                                                                                    |
| > Suchen / Verwa                                | alten                                                                                                    |
| Konto                                           | * Lizenzcode :                                                                                                    |
| <ul> <li>Anmelden</li> <li>Erstellen</li> </ul> | Weiter                                                                                                    |
| Login mit Zerti                                 | fikat                                                                                                    |
| > Anmelden                                      |                                                                                                    |
|                                                 | Introduzca aquí el código de<br>licencia pedido anteriormente.<br>A continuación, pulse en<br>«Continuar».                                                                                        |
| Startseite Support Zertifi<br>SWISS<br>SIGN     | zörrungsstelle Shop Zettfikat für ungültig erklären Help Personal Silver Certificate  J Lizenz > Gültigkeit AGB > CSR > Einreichen  AGB                                                           |
| Zertifikate                                     | ← Aufklappen →                                                                                                    |
| Suchen / Verwalten                              | Allgemeine Geschäftsbedingungen (AGB) für SwissSign Zertifikate                                                                                                    |
| Konto                                           | Stand: 16. Februar 2016                                                                                                    |
| Wechseln     Zurelassene Zertifikate            | SwissSign_AG_(nachfolgend: SwissSign) betreibt Zertifizierungsstellen (CA) Después se le mostrarán las Condiciones                                                                                |
| Editieren                                       | ← Autifiappe Comerciales Generales. Léalas y                                                                                                    |
| Erstellen     Passwort ändern                   | AGB : peneral 2.0 2016-08-24 10:27:0]         acéptelas si desea continuar.           Zurück Ich lehne diese Bedingungen ab Ich akzeptere diese Bedingungen         acéptelas si desea continuar. |
| > Anmelden                                      | Pulse abajo en el botón correspondiente.                                                                                                    |
|                                                 |                                                                                                    |

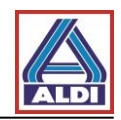

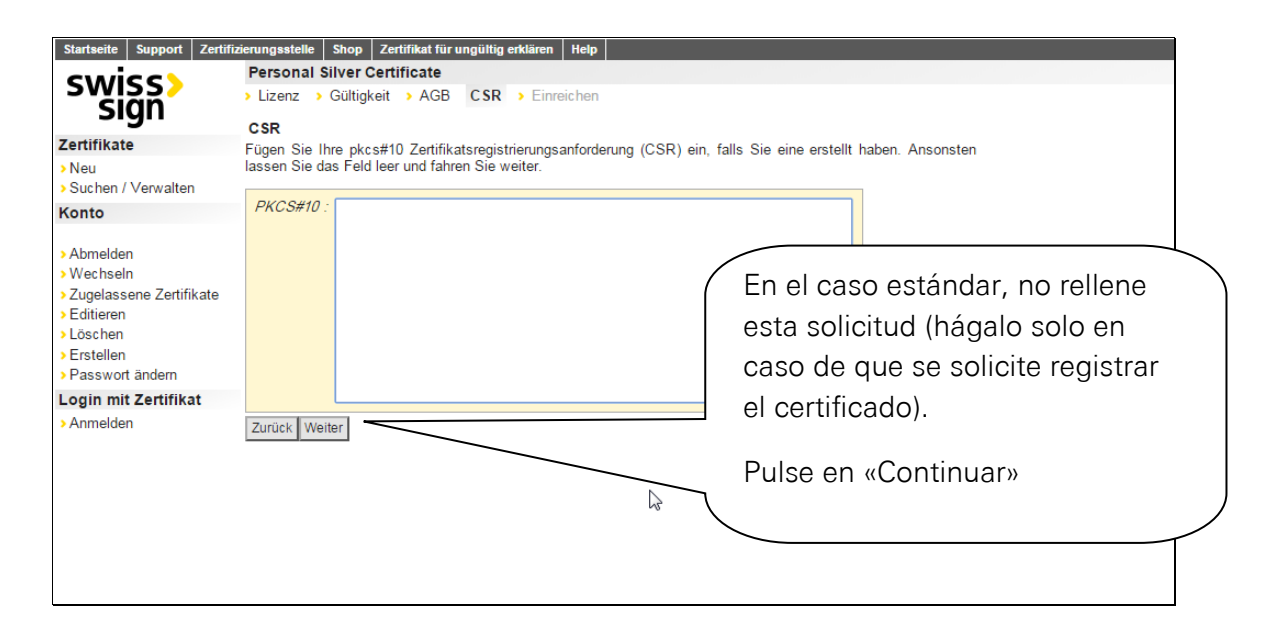

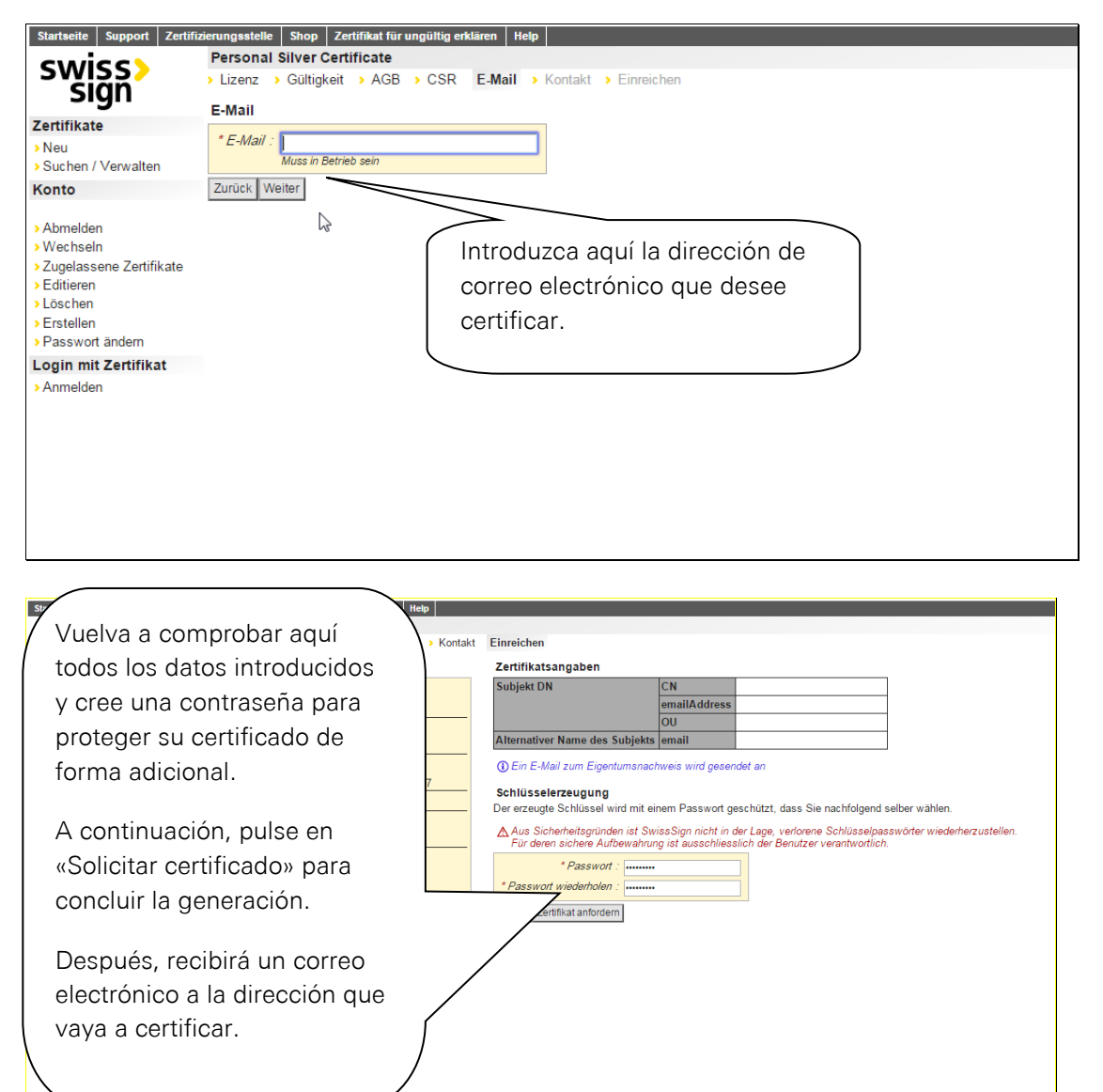

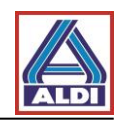

|                               | Mi 24.08.2016 12:59<br>ca@swisssign.net                                                                                           |                                                                                                    |
|-------------------------------|----------------------------------------------------------------------------------------------------|----------------------------------------------------------------------------------------------------|
|                               | SwissSign - Ihre Zertifikatsanforderung                                                                                           |                                                                                                    |
| An                            |                                                                                                    |                                                                                                    |
| Signiert von ca               | a@swisssign.net                                                                                                    |                                                                                                    |
| Geme bestä                    | Rulco on octo corroo                                                                                                    |                                                                                                    |
| Anforderu                     | ingsid                                                                                                    |                                                                                                    |
|                               | electrónico en el enlace                                                                                                    | Validated Only                                                                                         |
|                               | "Autorizar»                                                                                                    |                                                                                                    |
|                               | "Autorizar».                                                                                                    | $\sim$                                                                                                 |
| Als rechtma                   | ässiger Inhater von kommen och mite A                                                                                             | .nforderung see st genehmigen.                                                                         |
| Bei Bedarf                    | können Sie Ihre Zertifikatsanforderung korrigieren, indem Sie Ihre A                                                              | nforderung <u>zurückziehen</u> und dann eine neue stellen.                                             |
| Falls Sie ver<br>gestellt wur | rmuten, dass jemand versucht, Ihre E-Mail Adresse<br>rde, kontaktieren Sie uns bitte unter <u>registration@swisssign.com</u> oder | zu missbrauchen, und die Zertifikatsanforderung nicht von Ihnen<br>über unser <u>Kontaktformular</u> . |
| Antworten<br>Bei Fragen       | Sie nicht auf dieses automatisch generierte Email.<br>wenden Sie sich an das Helpdesk Ihrer Managed PKI, falls Sie eine l         | haben; ansonsten füllen Sie unser <u>Kontaktformular</u> .                                             |

Freundliche Grüsse, Ihr SwissSign Team

| Startseite Support Zertif<br>Swiss><br>Zertifikate<br>> Neu<br>> Suchen / Verwalten                                                                                                    | zierungsstelle Shop Zertif<br>Zertifikate Suchen / Vo<br>> Suchen > Spalten<br>Genehmigung bestätige<br>Zu genehmigende Anforde<br>Status Läuft ab Subjek | fiket for unguiltig ekklinen   Help  <br>erwalten<br>erwag<br>grung<br>at |                                                                                                    | Alternativer Name                                                              | Ungültigerklärungsdatum Ungültigerk             | EN DE |
|----------------------------------------------------------------------------------------------------|----------------------------------------------------------------------------------------------------|---------------------------------------------------------------------------|----------------------------------------------------------------------------------------------------|--------------------------------------------------------------------------------|-------------------------------------------------|-------|
| Konto                                                                                                    | hängig                                                                                                    |                                                                           | /OU=Email Validated Only                                                                             |                                                                                |                                                 |       |
| <ul> <li>Abmelden</li> <li>Wachseln</li> <li>Zugdassene Zentfikate</li> <li>Editieren</li> <li>Löschen</li> <li>Erstellen</li> <li>Passwort andem</li> <li>Login mit Zentfikat</li> <li>Anmelden</li> </ul> | Genehmigung beställ<br>*Antoderungsidentifikat<br>Genehmigungscoc<br>Abbrechen Genehmigung                                                                | Igen  tor  g bestätigen                                                   | Se le redirigirá a<br>podrá autorizar s<br>Pulse en «Confir<br>Con ello, esta di<br>se considera aut | «SwissSign.ı<br>su certificado<br>mar autorizad<br>rección de co<br>tenticada. | net» donde ahora<br>ción».<br>prreo electrónico |       |

| Mi 24.08.2016 13:02                                                                                   |                                                                                                    |
|----------------------------------------------------------------------------------------------------|----------------------------------------------------------------------------------------------------|
| ca@swisssign.net<br>SwissSign - Ihre Zertifikatsa                                                     | A continuación, recibirá otro correo electrónico.                                                                                                    |
| An<br>Cc registration@swisssign.com<br>Signiert von ca@swisssign.net                                  | Pulse en el enlace «Descargar certificado»                                                                                                    |
| Ihre SwissSign Zertifikatsanforderung                                                                 | mit folgendem Subjekt wurde genehmigt:                                                                                                    |
|                                                                                                    | Validated Only                                                                                                    |
| Um das neue SwissSign Zertifi                                                                         | en und zu installieren, verwenden Sie bitte folgenden Link:                                                                                                    |
| Zertifikat herunterladen: https://swisssign.net:442                                                   | 3/cgi-bin/id/download?auth=43E79B084FC6D6AED99D1B0459DE472DC73B6A84&id=7E872BCF363048BE                                                                                                    |
| SSL Zertifikate sind zeitnah herunterzuladen, da<br>herunterladen. Wir empfehlen Ihnen deshalb eine   | ı sie anschliessend von der SwissSign Plattform gelöscht werden. Personenzertifikate können Sie mit diesem Link auch zu einem späteren Zeitpunkt erneut<br>e Kopie dieser Nachricht aufzubewahren.            |
| Falls Sie Ihre Zertifikatsanforderung zurückziehe                                                     | en möchten, öffnen Sie bitte folgenden Link in Ihrem Browser:                                                                                                    |
| Zurückziehung Zertifikatsanforderung<br>Erst nach dem Herunterladen des Zertifikates wi               | ird dieses automatisch ausgestellt und die Zertifikatsanforderung kann nicht mehr zurückgezogen werden.                                                                                                    |
| Sofern Sie ein Konto auf <u>www.swisssign.net</u> hat<br>zur Verfügung.                               | ben, können Sie hierüber auch das ausgestellte Zertifikat revozieren. Im Zweifelsfalle steht Ihnen unser Support unter Kontakt auf dem Webshop www.swisssign.com                                              |
| Das ist ein automatisch generiertes Email. Bitte a<br>Sofern Sie Ihr Zertifikat über eine Managed PKI | ntworten Sie nicht auf dieses Email! Bei Fragen kontaktieren Sie bitte als direkter Webshopkunde unseren <u>Support.</u><br>i bezogen haben, kontaktieren Sie bitte das Benutzer Helpdesk Ihrer Organisation. |
| Freundliche Grüsse,<br>Ihr SwissSign Team                                                             |                                                                                                    |
|                                                                                                    |                                                                                                    |

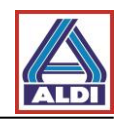

| Startseite Support Zertifiz<br>Swiss<br>Zertifikate<br>> Neu<br>> Suchen / Verwalten                                                                 | ierungsstelle Shop Zer<br>Zertifikate Suchen /<br>Suchen > Spalten<br>Herunterladen / Attribu<br>Zertifikat<br>Status Läuft ab<br>gültig                                                                       | iñkat for englittig enkliren   Help  <br>Verwalten<br>Ite<br>Subjekt                                                                                                    |                                                                                | Alternativer Name                                    | Ungültigerklärungsdatum                | EN DE                                     |
|----------------------------------------------------------------------------------------------------|----------------------------------------------------------------------------------------------------|----------------------------------------------------------------------------------------------------|--------------------------------------------------------------------------------|------------------------------------------------------|----------------------------------------|-------------------------------------------|
| Konto<br>> Abmelden<br>> Wechzeln<br>> Zugelassene Zertifikate<br>> Zostene<br>> Eastellen<br>> Passwort andem<br>Login mit Zertifikat<br>> Ammelden | Zertifikat und privatu<br>"Anzeigename :<br>"Schlasselpasswort :<br>Herunterladen<br>Details<br>Version<br>Seriennummer<br>Signaturalgo<br>Aussteller DN<br>Gutligkeit<br>Subjekt DN<br>Öffentlicher Schlussel | v3<br>PC=87/201Cf136139+481be1C570<br>R8A-SH4256 #(U.P.HULL **)<br>Cn=5u45551gip Personal S11ver CA 202<br>R8A #(U.P.HULL **); #(<br>U.C.StQUENCE (<br>U.C.StQUENCE (<br>U.C.STQUENCE (<br>U.C.STQUENCE (<br>U.S | Aquí verá la in<br>el certificado.<br>Introduzca aqu<br>pulse después          | formación corr<br>uí la contraseña<br>el botón «Desa | espondient<br>a de la clave<br>cargar» | e sobre<br>e y                            |
|                                                                                                    | SAN<br>KU, kritisch                                                                                                    | eml:<br>digitalSignature, keyEncipherment, dataE                                                                                                    | ncipherment                                                                    |                                                      |                                        |                                           |
|                                                                                                    | EKU                                                                                                    | emailProtection                                                                                                    |                                                                                |                                                      |                                        |                                           |
|                                                                                                    | SKI                                                                                                    | 00:62:04:60:75:3f:3b:ab:73:1d:c7:f2:a9:c                                                                                                    | c:bf                                                                           |                                                      |                                        |                                           |
|                                                                                                    | AKI                                                                                                    | f0:c7:a3:32:91:b5:eb:ca:b5:58:77:15:a7:4                                                                                                    | e:be                                                                           |                                                      |                                        |                                           |
|                                                                                                    | CRL                                                                                                    | <pre><fn <fn="uri:" =="" crl.swisssign.net="" directory.swisssign.ne<="" f0c7="" http:="" ldap:="" pre="" uri:=""></fn></pre>                                                                                                    | A3329185EBCA85587715A74EBE1A5D614325><br>t/CN=F0C7A3329185EBCA85587715A74EBE1A | ,<br>5D614325%2CO=SwissSign%2CC=CH?cert              | ificateRevocationList?base             | <pre>?objectClass=cRLDistributionPo</pre> |
|                                                                                                    | СР                                                                                                    | 2.16.756.1.89.1.3.1.6,<br>cps: http://repository.swisssign.com/S                                                                                                    | wissSign-Silver-CP-CPS.pdf                                                     |                                                      |                                        |                                           |

Pulsando en «Descargar», finalizará la solicitud, la autenticación y la generación de los certificados. Ahora debería encontrar el certificado en su carpeta de descargas.

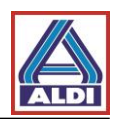

# 2.3.Instalación de un certificado

Este apartado describe cómo instalar el certificado solicitado previamente para que, a continuación, pueda comunicarse de manera cómoda y segura a través de Outlook con ALDI Nord.

Antes de instalar su propio certificado, debe instalar los certificados raíz del Centro de confianza como se describe a continuación:

Acceda a la web de SwissSign a través de la siguiente dirección:<u>https://swisssign.net/cgi-bin/home</u>.

| Startseite Support Ve                                                                                                    | tauen swissagn.com                                                                                                    | DE EN   |
|----------------------------------------------------------------------------------------------------|----------------------------------------------------------------------------------------------------|---------|
| swiss><br>sign                                                                                                    | ß                                                                                                    | S & CHE |
| Zertifikate                                                                                                    | Willkommen                                                                                                    |         |
| Neues Zertifikat<br>Meine Arforderungen<br>Meine Online-Schlüssel<br>Ungültigerklärung<br>Swiss Sign CA<br>Suche nach IDs<br>Vertrauen | SvissBign bletet ihnen neuste Technologien im Bereich Computersicherheit für Personen, Firmen und Organisationen.<br>Wählen Sie SwissSign als Parther für ihre Sicherheitslösungen. |         |
|                                                                                                    |                                                                                                    |         |

| Statisene Support Ve                                            | uauen   smissasynkom                                                                                                    |                                                                                                    |
|-----------------------------------------------------------------|----------------------------------------------------------------------------------------------------|----------------------------------------------------------------------------------------------------|
| Vertrauen<br>Pootzertifikate importieren<br>Bermitche pokumente | Vertrauen sie Swiss Sign<br>Vertrauen ist das grundleagense<br>ausdreichte Under State State Australia einer Australia einer Austral | It. Die oberste Ebene der Hierarchie (Root) muss<br>is vertrauenswürdig anerklant, unter anderen durch<br>rtifkat einer PKI als vertrauenswürdig hinterlegt ist,                                                                                                    |
| Un <del>geligen</del> tarungslisten                             | Einer Certificate Authority (CA) zu vertrauen bedeutet zudem, den verschiedenen zur PKI gehöngen Prozessen zu vertrauen, vie keiva der Be<br>Die Certificate Policy and Certification Practice Statisments (CPCPS) binner Transparser (zu her Prozesse unt beind das Vertrauen zu stütze<br>ensprechenden CP/CPS lesan. SwissBjan ist zudem ein nach Schweizer Recht qualitäureter Certification Service Provider, der die Anforderu<br>Zertifis) erfüllt, welches seinersteist intermationalen Standards auf diesem Ceivitet entspricht.<br>Um einer SwissBjan CA zu vertrauen und um diese zu verwenden, muss das entsprechende End-User Agreement gelesen und alzeptert we<br>Sie bilte die CP/CPS. Importieren Sie schliesslich auch die entsprechenden <u>SwissBjan Roccentificate</u> in hire Programme, um das Vertrauens                                                                                                    | nutzerregistrierung oder der Zertifikativalidierung (CRL, OCSP)<br>an. Sobestimmen die Sirkssägne chieden sind die<br>ngen des Schweizertschen Bundesgesetzes über die elektronische Signatur<br>irden. Falls Sie mehr über den Zertifizierungsprozess erfahren möchten, lesen<br>verhältnis autzusetzen. |

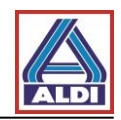

| swiss><br>sign              |                          |                                          | Elija aquí los de «Entidad de<br>certificación»: «Personal<br>Silver G22» y descargue el |
|-----------------------------|--------------------------|------------------------------------------|------------------------------------------------------------------------------------------|
| Vertrauen                   | CA Zertifikate           |                                          | certificado del Centro de                                                                |
| Rootzertifikate importieren | Auf dieser Seite sind di | e aktuellen CA-Zertifikate verfügbar.    | confianza.                                                                               |
| Rechtliche Dokumente        | Um nicht mehr benutzte   | e CA Zertifikate herunterzuladen, folger |                                                                                          |
| CA Zerüfikate               | Zertinzierungsstelle:    | In momentanen Browser importiere         | an I I I                                                                                 |
| Ungültigerklärungslisten    | Methode:                 | Herunterladen                            |                                                                                          |

Guarde el archivo con la extensión «.cer».

Si esta ventana no se abre, pulse dos veces en el archivo descargado y ábralo. Dado el caso, aparecen las dos advertencias de seguridad siguientes:

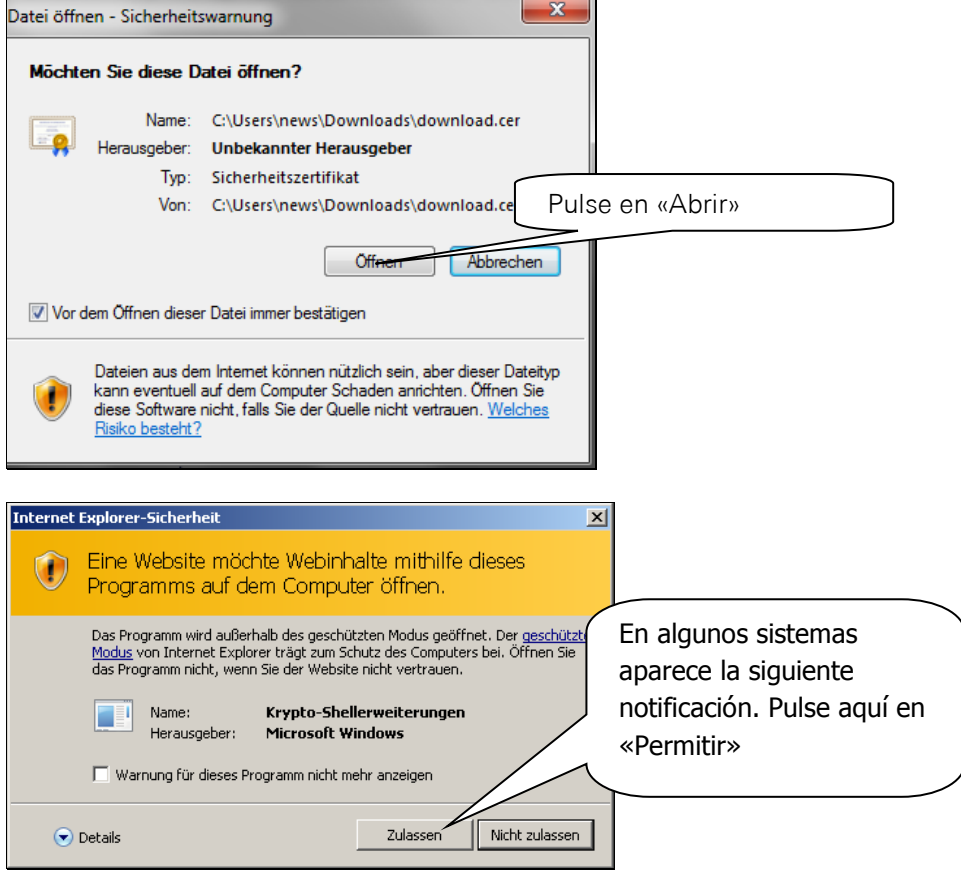

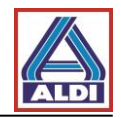

Una vez que haya confirmado las advertencias, proceda de la siguiente manera:

| Zertifikat                                                                                                    | ×                                                                                                    |
|----------------------------------------------------------------------------------------------------|----------------------------------------------------------------------------------------------------|
| Allgemein Details Zertifizierungspfad                                                                                                    |                                                                                                    |
| Zertifikatsinformationen                                                                                                    |                                                                                                    |
| Dieses Zertifikat ist für folgende Zwecke beabsichtigt:  Garantiert die Identität eines Remotecomputers Garantiert dem Remotecomputer Ihre Identität Schützt E-Mail-Nachrichten Garantiert, dass die Software von einem Software- Herausgeber stammt Schützt die Software vor Änderungen nach der * Weitere Infos finden Sie in den Angaben der Zertifizierungsstelle.                  |                                                                                                    |
| Ausgestellt von:         SwissSign Silver CA - G2           Gültig ab         25.         10.         2006         bis         25.         10.         2036                                                                                                    | Pulse en «Instalar<br>certificado»                                                                                                    |
| Zertifikat installieren) Ausstellererklärung<br>Weitere Informationen über <u>Zertifikate</u>                                                                                                    |                                                                                                    |
| Zertifikatimport-Assistent<br>Willkommen                                                                                                    | ×                                                                                                    |
| Dieser Assistent hilft Ihnen beim Kopie<br>Zertifikaten, Zertifikatvertrauenslisten<br>vom Datenträger in den Zertifikatspeid<br>Ein von einer Zertifizierungsstelle ausg<br>dient der Identitätsbestätigung. Es en<br>für den Datenschutz oder für den Auf<br>Netzwerkverbindungen. Ein Zertifikats<br>Systembereich, in dem Zertifikate ges<br>Klicken Sie auf "Weiter", um den Vorge | rren von<br>i und -sperrlisten<br>icher.<br>Jestelltes Zertifikat<br>thält Informationen<br>bau sicherer<br>ispeicher ist der<br>beichert werden.<br>ang fortzusetzen. |
|                                                                                                    | Pulse en «Continuar >»                                                                                                    |

< Zurück

Weiter >

Abbrechen

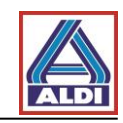

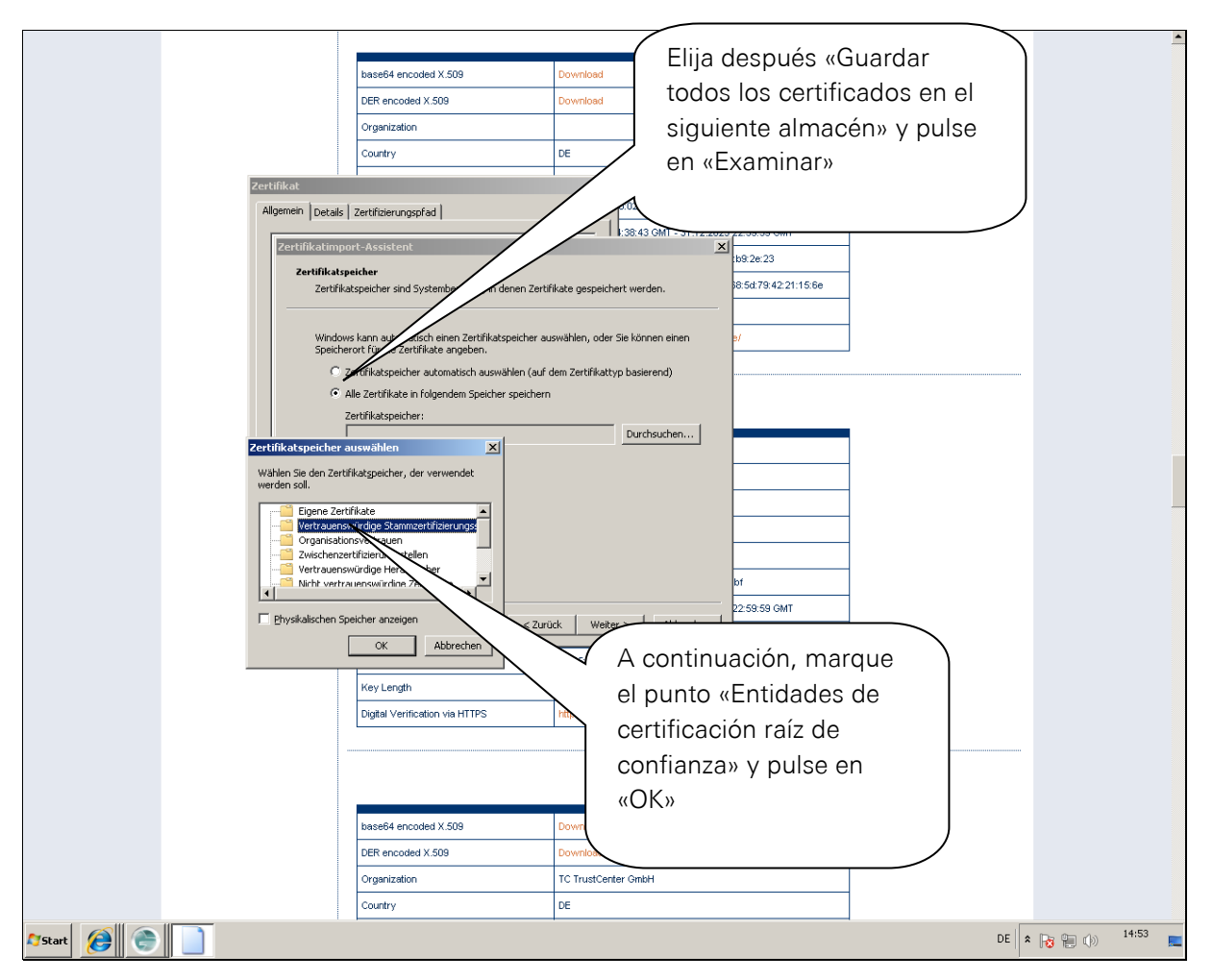

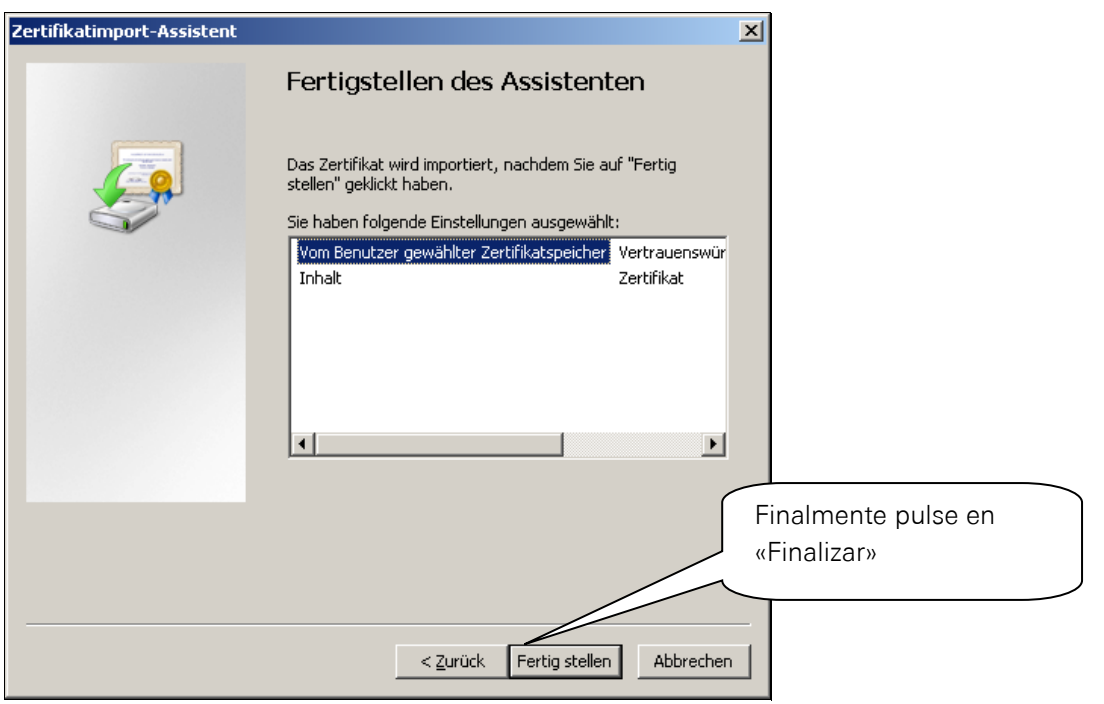

Dependiendo del sistema operativo, aparece la siguiente advertencia de seguridad:

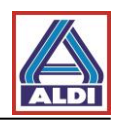

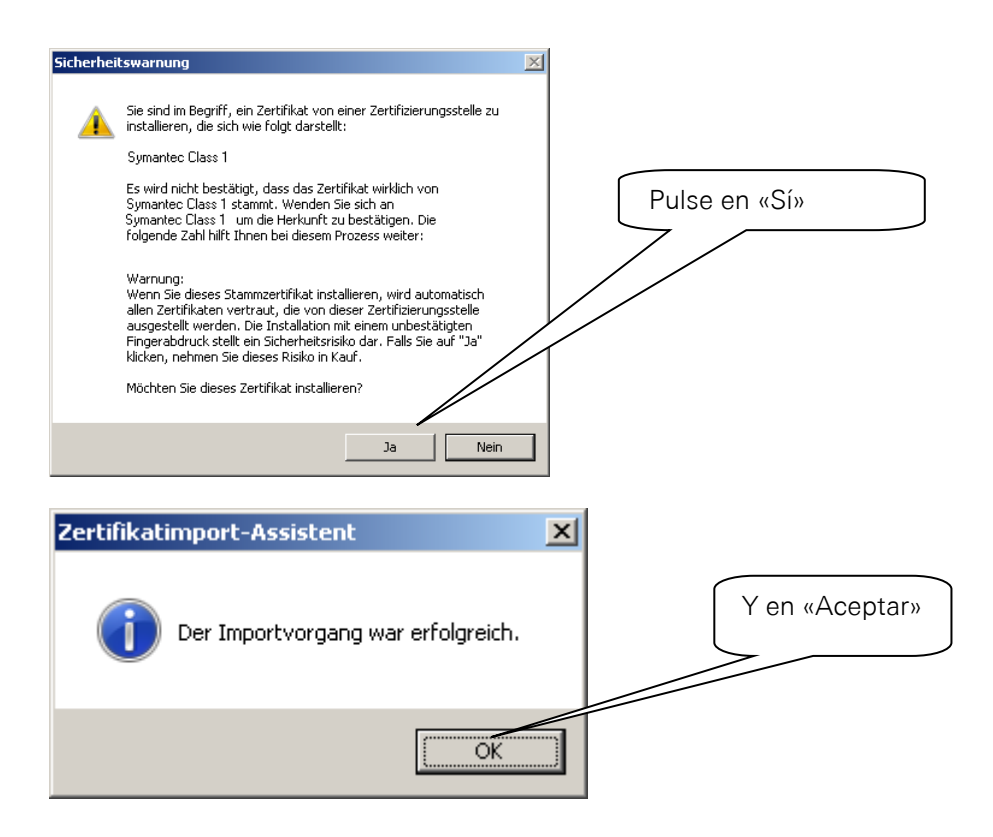

Ahora instale el certificado que descargó anteriormente, pulse dos veces en el archivo y ábralo. A continuación, se abre el asistente de importación de certificados.

| Zertifikatimport-Assistent |                                                                                                    |
|----------------------------|----------------------------------------------------------------------------------------------------|
|                            | Willkommen                                                                                                    |
|                            | Dieser Assistent hilft Ihnen beim Kopieren von<br>Zertifikaten, Zertifikatvertrauenslisten und -sperrlisten<br>vom Datenträger in den Zertifikatspeicher.<br>Ein von einer Zertifizierungsstelle ausgestelltes Zertifikat<br>dient der Identitätsbestätigung. Es enthält Informationen<br>für den Datenschutz oder für den Aufbau sicherer<br>Netzwerkverbindungen. Ein Zertifikatspeicher ist der<br>Systembereich, in dem Zertifikate gespeichert werden.<br>Klicken Sie auf "Weiter", um den Vorgang fortzusetzen. |
|                            | Pulse en «Continuar >»                                                                                                    |
|                            |                                                                                                    |
|                            | < Zurück Weiter > Abbrechen                                                                                                    |

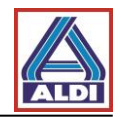

| Zu importierende Datei<br>Geben Sie die Datei an, d                                                                                                    | ie importiert werden soll.                                                                                                    |                                                                    |                                 |                                                      |
|----------------------------------------------------------------------------------------------------|----------------------------------------------------------------------------------------------------|--------------------------------------------------------------------|---------------------------------|------------------------------------------------------|
| Geben Sie die Datei an, d<br>Dateiname:<br>wws\Downloads\<br>Hinweis: Mehrere<br>werden:<br>Privater Inform<br>Syntaxstandard krypt<br>Microsoft Serieller Zer | compruebe de nuevo que<br>uta al certificado sea<br>orrecta.                                                                                         | la<br>thsuchen<br>speichert<br>kate (.P7B)                         |                                 |                                                      |
| rtifikatimport-Assistent<br>Kennwort                                                                                                    | < Zurück Wei                                                                                                    | ter > Abbrechen<br>Introduzca ac<br>contraseña d                   | quí de nuev<br>e la clave.      | ro la                                                |
| gewährleisten.<br>Geben Sie das Kennv<br>Kennwort:<br>Hohe Sicherhe                                                                                            | vort für den privaten Schlüssel ein                                                                                                    | n. Wenn Sie diese Optio                                            | n                               |                                                      |
| aktivieren, we<br>Anwendung v<br>Schlüssel als e<br>sp <del>äteren Zeitr</del>                                                                                 | roen Sie immer dann, wenn der privat<br>erwendet wird, zur Kennworteingabe<br>xportierbar markieren. Dadurch könne<br>wurkt sichern bzw. überführen. | e Schlussel von einer<br>aufgefordert.<br>en Sie Ihre Schlüssel zu | einem                           |                                                      |
| Weitere Informationen üt                                                                                                    | er das Sichern privater Schlüssel                                                                                                    |                                                                    | poder exp<br>privada cc<br>3.1. | sta opcion para<br>ortar su clave<br>omo en el punto |
|                                                                                                    | z 7 milde                                                                                                    | Weiter                                                             | phrechen                        |                                                      |

De esta manera, su certificado se guarda ahora en su sistema y queda a disposición para otros programas.

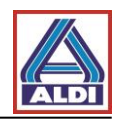

# 2.4. Configurar el certificado en Outlook

En este apartado se explica cómo configurar Outlook 2013 para usar su certificado para firmar. Ejecute Outlook 2013.

| æ                            |                                            | Posteingang -                                                       | - Outlook                                    | ? – 🗆 × |
|------------------------------|--------------------------------------------|---------------------------------------------------------------------|----------------------------------------------|---------|
|                              |                                            |                                                                     |                                              |         |
| Informationen                | Konterintering                             |                                                                     |                                              |         |
| Öffnen und                   | Elija la pestar                            | ña «Archivo» en                                                     | la barra                                     |         |
| exportieren                  | de menú de (                               | Dutlook.                                                            | r                                            |         |
| Speichern unter              | Pulse en «Op                               | ciones»                                                             |                                              |         |
| Anlagen                      |                                            |                                                                     |                                              |         |
| speichern                    |                                            |                                                                     |                                              |         |
| Drucken                      | $\sum$                                     | Andern der Einstellungen für dies<br>weiterer Verbindungen.         | es Konto oder Einrichten                     |         |
|                              | ///                                        | <ul> <li>Mit sozialen Netzwerken ver</li> </ul>                     | binden.                                      |         |
| Office-Konto                 |                                            | Postfach aufräumen                                                  |                                              |         |
| Optionen                     | Tools zum                                  | Verwalten der Größe Ihres Postfa<br>"Gelöschte Elemente" und Archiv | ths durch Leeren des Ordners<br>ierung       |         |
| Beenden                      | Aufräumen -                                |                                                                     |                                              |         |
|                              |                                            | Regeln und Benachric                                                | htigungen                                    |         |
|                              |                                            | Mithilfe von Regeln und Benachr                                     | ichtigungen können Sie                       |         |
|                              | Regeln und<br>Benachrichtigungen verwalten | eingehende E-Mail-Nachrichten<br>Aktualisierungen empfangen, we     | organisieren und<br>nn Elemente hinzugefügt, |         |
|                              |                                            | geändert oder entfernt werden.                                      |                                              |         |
|                              |                                            |                                                                     |                                              |         |
|                              |                                            |                                                                     |                                              |         |
|                              |                                            |                                                                     |                                              |         |
|                              |                                            |                                                                     |                                              |         |
|                              |                                            |                                                                     |                                              |         |
|                              |                                            |                                                                     |                                              |         |
|                              |                                            |                                                                     |                                              |         |
| Dutlook-Optionen             | A. C. Street of Street                     | -                                                                   | ? <mark>×</mark>                             |         |
| Allgemein                    | Allgemeine Optioner                        | für                                                                 |                                              |         |
| E-Mail                       |                                            | Abra el «Cent                                                       | ro de confianza»                             |         |
| Kalender<br>Personen         | Minisymbolleiste für                       |                                                                     |                                              |         |
| Aufgaben                     | Livevorschau aktivier                      |                                                                     |                                              |         |
| Suchen                       | QuickInfo-Format: Feature                  | $\overline{}$                                                       |                                              |         |
| Sprache                      | Microsoft Office-Kopie perso               | onalisi                                                             |                                              |         |
| Menüband anpassen            | Benutzername: New                          |                                                                     |                                              |         |
| Symbolleiste für den Schnell | zugriff diese Werte verwe                  | nden, unabhängig von der Anmeldung b                                | ei Office                                    |         |
| Add-Ins                      | Office-Design: Weiß                        | •                                                                   |                                              |         |
| Trust Center                 | Startoptionen                              |                                                                     |                                              |         |
|                              | Qutlook als Standardprog                   | ramm für E-Mail, Kontakte und Kalender                              | einrichten <u>S</u> tandardprogramme         |         |
|                              |                                            |                                                                     |                                              |         |
|                              |                                            |                                                                     |                                              |         |
|                              |                                            |                                                                     |                                              |         |
|                              |                                            |                                                                     |                                              |         |
|                              |                                            |                                                                     |                                              |         |
|                              |                                            |                                                                     |                                              |         |
|                              |                                            |                                                                     |                                              |         |

OK Abbrechen

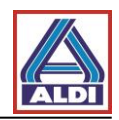

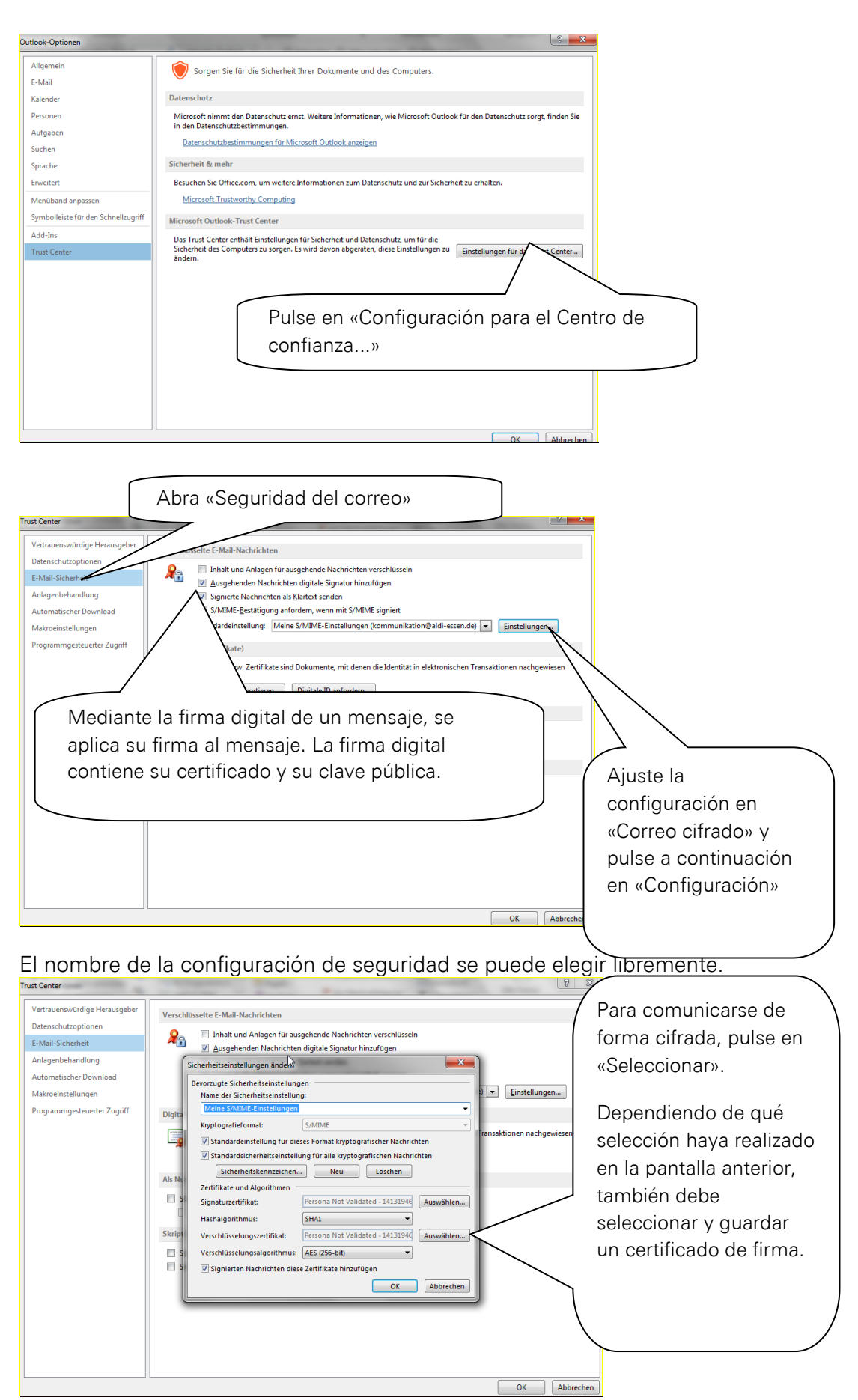

Elija ahora el certificado solicitado.

Comunicación por correo electrónico cifrada

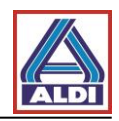

| Windows-Sicherheit                                                                      |                                                      |
|-----------------------------------------------------------------------------------------|------------------------------------------------------|
| Wählen Sie ein Zertifikat aus.                                                          |                                                      |
| Aussteller: SwissSign Personal Silver<br>Gultig ab:<br>Zertifikateigenschaften anzeigen | Marque su certificado y pulse abajo<br>en «Aceptar». |
|                                                                                         |                                                      |
|                                                                                         |                                                      |
| OK Abbrechen                                                                            |                                                      |
|                                                                                         |                                                      |
| Sicherheitseinstellungen ändern                                                         | ×                                                    |
| Bevorzugte Sicherheitseinstellungen                                                     |                                                      |
| Name der Sicherheitseinstellung:                                                        |                                                      |
| Lieferanten Zertifikat                                                                  | ▼                                                    |
| Kryptografieformat: S/MIME                                                              |                                                      |
| Standardeinstellung f ür dieses Format kryptografischer N                               | achrichten                                           |
| Standardsicherheitseinstellung für alle kryptografischen I                              | Nachrichten                                          |
| Sicherheitskennzeichen Neu Lösch                                                        | en                                                   |
| Zertifikate und Algorithmen                                                             |                                                      |
| Signaturzertifikat: Persona Not Validated - 141                                         | <sup>31946</sup> Compare la configuración y pulse    |
| Hashalgorithmus: SHA1                                                                   | finalmente en «Aceptar» y, a                         |
| Verschlüsselungszertifikat:                                                             | continuación, en «Cerrar»                            |
| Verschlüsselungsalgorithmus: AES (256-bit)                                              | •                                                    |
| 📝 Signierten Nachrichten diese Zertifikate hinzufügen                                   |                                                      |
|                                                                                         | K Abbrechen                                          |

Así queda configurado Outlook 2013 para el uso de su certificado.

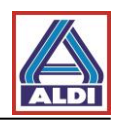

# 2.5. Cifrado con Outlook

Este apartado describe cómo crear correctamente un contacto del socio de comunicación de ALDI para la comunicación cifrada por correo electrónico. Volver a crearlo es también necesario si, p. ej., ALDI Nord adapta el nombre de una dirección de correo electrónico o si se lo pide un empleado de ALDI Nord.

Además, se muestran mediante Outlook 2013 a modo de ejemplo los botones necesarios para el cifrado. La visualización puede ser diferente en otros clientes de correo electrónico.

Eliminar contacto existente:

Para evitar problemas, se debe eliminar el posible contacto ya existente del socio de comunicación en ALDI Nord.

Elija en Outlook la categoría «Personas» y elimine ahí el socio de comunicación en ALDI.

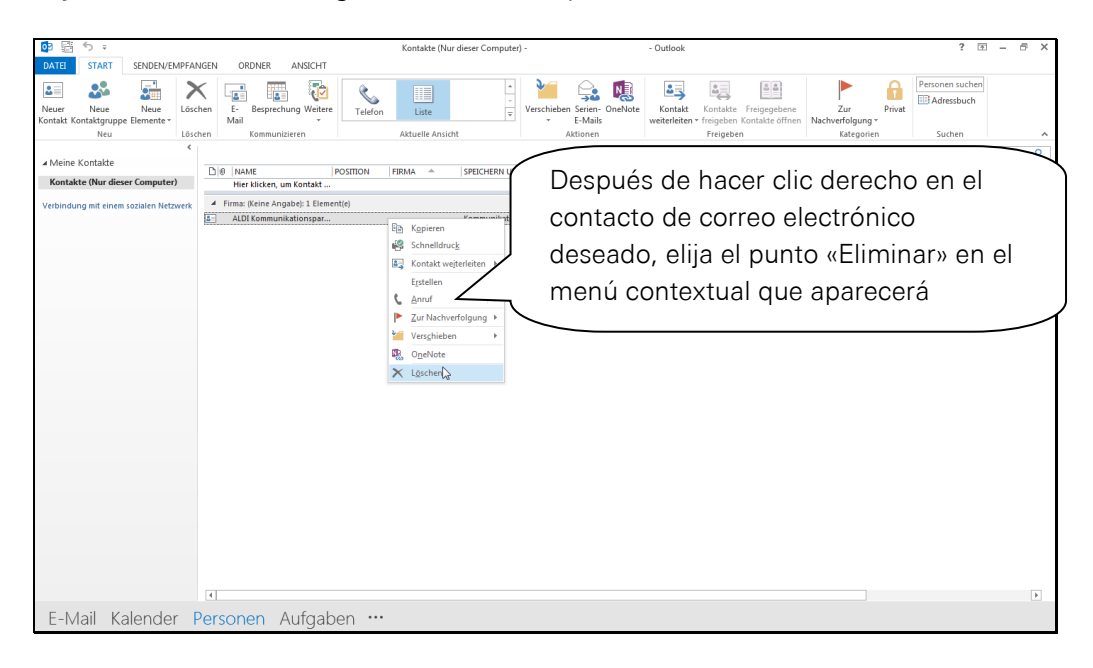

Crear nuevo contacto:

Para que la comunicación cifrada funcione correctamente, el contacto de la dirección de ALDI Nord se debe crear como se describe en el punto 5.2. De lo contrario, es posible que no se guarde correctamente el certificado público del socio de contacto.

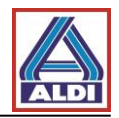

Mediante la configuración establecida previamente y la instalación del certificado, quedan añadidos a la ventana dos botones para un nuevo mensaje.

| E 🔒 5 ℃ ↑ ↓ = Unbenant - Nachricht (HTML)                                                                                                    | ? 🗉 – 🗗 🗙  |
|----------------------------------------------------------------------------------------------------|------------|
| DATEI NACHRICHT EINFÜGEN OPTIONEN TEXT FORMATIEREN ÜBERPRÜFEN                                                                                                    |            |
| 🔜 🖳 raben * 🚱 🚔 🙃 Verschlusseln 🖓 🗆 Übermittlungsbestat. anfordern 🛛 🎦 🦕                                                                                                    |            |
| A Schriffraten Seitenfarbe Bcc R Signieren Abstimmungsschaltfl. Lesebestät. anfordern Gesendetes Element Übermittlung Direkte                                                                                      |            |
| Designs Felder anzeigen Berechtigung Verlauf 'r Wetter Optionen rs                                                                                                    | ^          |
| Deign     Feder antegin     Verlad     6     Veder Optionen     6       Senter     An     En la pestaña «Opciones», este<br>botón le muestra si el correo<br>electrónico se va a ser enviado<br>firmado o cifrado. |            |
|                                                                                                    |            |
| Kommunikationspartner Keine Elemente                                                                                                    | <b>2</b> ^ |

Antes de poder enviar correos electrónicos cifrados, debería o bien haber recibido un correo electrónico cifrado de su socio de comunicación en ALDI Nord, o debe importar usted mismo su certificado de comunicación a través de la página <u>www.aldinord.de/certportal</u> (véase punto 5.1)

Para que su socio de comunicación en ALDI Nord pueda enviarle un correo electrónico cifrado, es necesario publicar su clave pública en el servidor clave del Centro de confianza (véase punto 2.1). También puede facilitar su clave pública en la página <u>www.aldinord.de/certportal</u>(véase punto 5.3).

Reconocerá un correo electrónico cifrado y firmado de la siguiente manera:

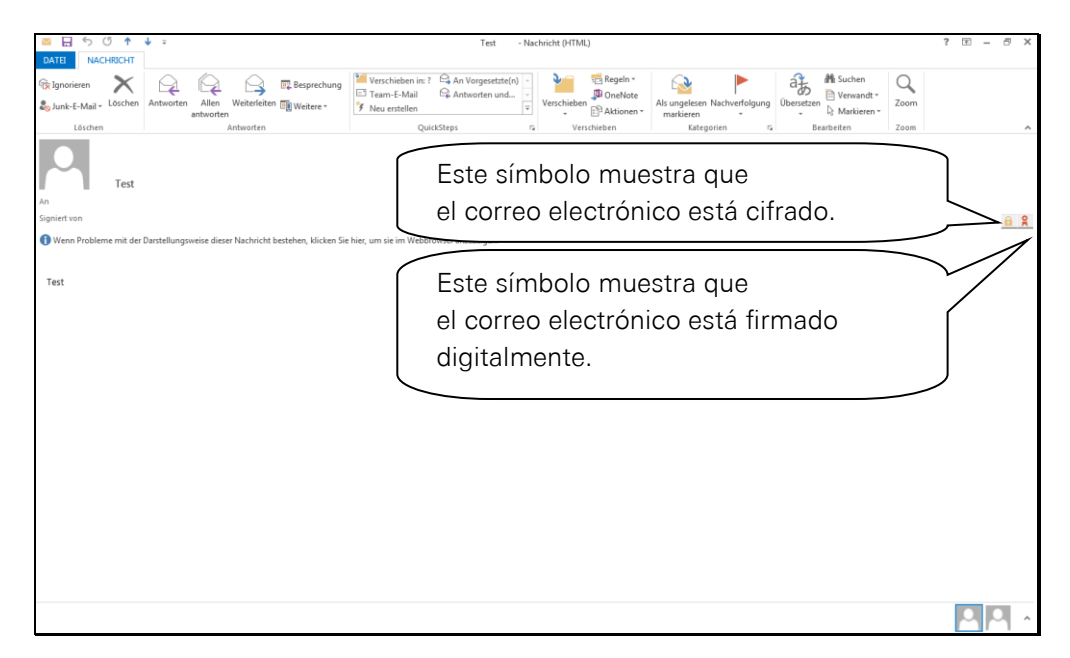

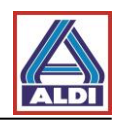

#### 3. Importar y exportar certificados

Los certificados se pueden exportar e importar para que se puedan usar en otro ordenador.

#### 3.1 Exportar certificado

En caso de que desee usar para la dirección de correo electrónico anteriormente mencionada el certificado solicitado e instalado en el punto 2 en otro ordenador, debe exportar el certificado instalado desde el navegador e importarlo en el navegador del otro ordenador. Este apartado describe el procedimiento.

Abra primero el navegador en el ordenador habitual (el navegador con el que creó el certificado/pares de claves generados en el punto 2.1).

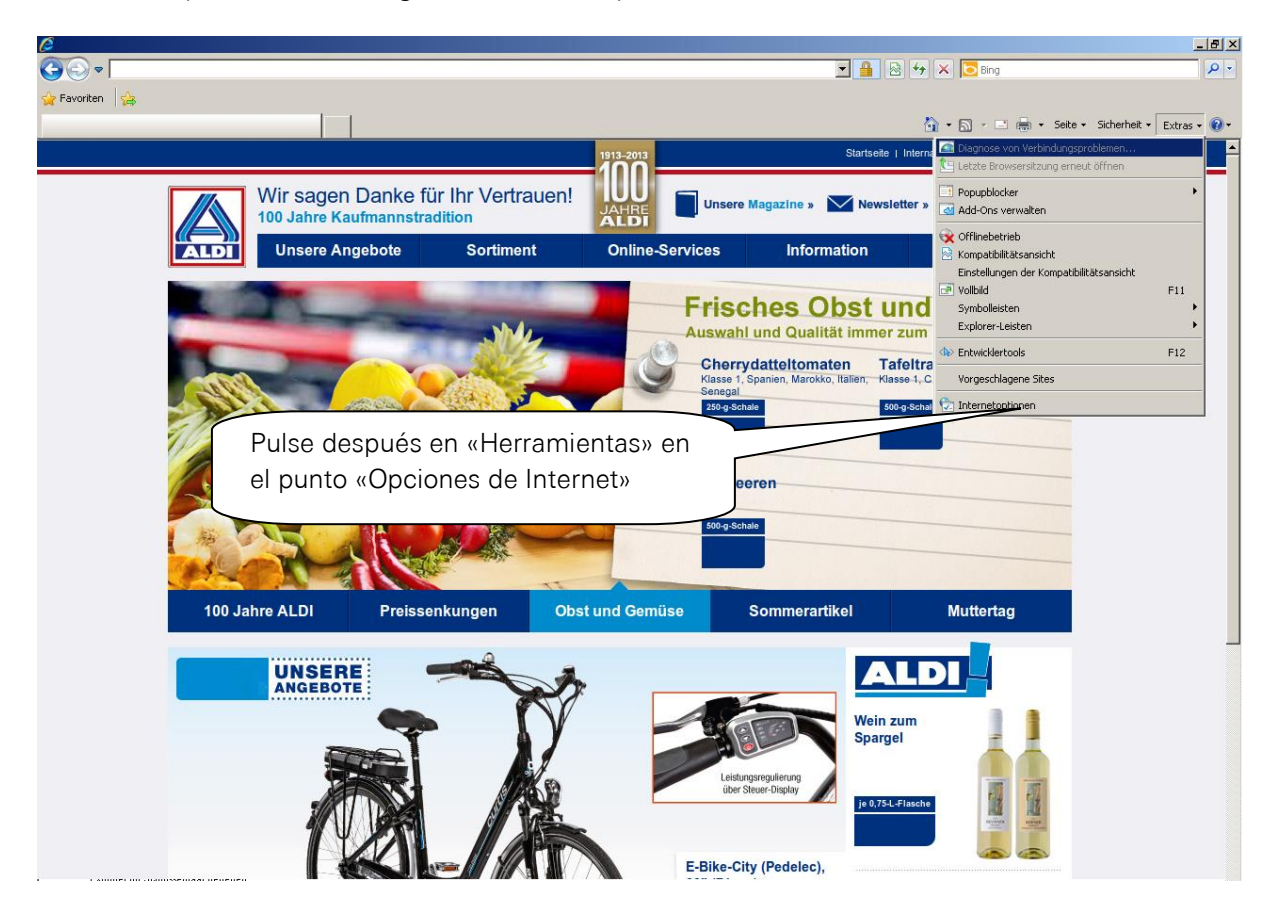

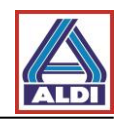

| Internetoptionen                                                                                                    | <u>?</u>  X                                                                                                    |
|----------------------------------------------------------------------------------------------------|----------------------------------------------------------------------------------------------------|
| Verbindungen Programme Erweitert<br>Allgemein Sicherheit Datenschutz Inhalt                                                                                                    | •                                                                                                    |
| Jugendschutz<br>Steuert die Internetinhalte, die Jugendschutz<br>angezeigt werden dürfen.                                                                                                    |                                                                                                    |
| Inhaltsratgeber<br>Filter helfen Ihnen bei der Kontrolle der Internetinhalte, die a<br>diesem Computer angezeigt werden können.                                                                                                    | Pulse el botón «Certificados» en la pestaña «Contenidos»                                                                                                    |
| Zertifikate Zertifikate werden für verschlüsselte Verbindungen und<br>Identifizierung verwendet.<br>SSL-Status löschen Zertifikate Herausgeber<br>AutoVervollständigen<br>AutoVervollständigen speichert<br>vorherige Eingaben auf Webseiten und<br>schlägt Übereinstimmungen vor.<br>Feeds und Web Slices                                                                              |                                                                                                    |
| Abbrechen                                                                                                    | hmen                                                                                                    |
| Zertifikate         Beabsichtigter Zweck: <alle>         Eigene Zertifikate       Andere Personen       Zwischenzertifizierungsstellen       Ve         Ausgestellt für       Ausgestellt von       Ablaufda       An         ALDI Proxy CA       ALDI Proxy CA       01.01.2038       Pro         Rudi Tester       TC TrustCenter Class       19.02.2012       <k< td=""></k<></alle> | En la pestaña «Certificados<br>propios» aparece el certificado<br>que se desea exportar (en este<br>caso Rudi Tester). Marque el<br>certificado que vaya a exportar<br>y pulse después el botón<br>«Exportar» |
| Importieren Exportieren Entfernen<br>Beabsichtigte Zwecke des Zertifikats<br>Clientauthentifizierung, Sichere E-Mail, IP-Sicherheitsbenutzer,<br>Smartcard-Anmeldung                                                                                                    | Erweitert                                                                                                    |
| Weitere Informationen über Zertifikate                                                                                                    | Schließen                                                                                                    |

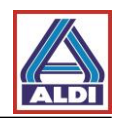

| ertifikatexport-Assistent                                                        | ×                                                                                                    |
|----------------------------------------------------------------------------------|----------------------------------------------------------------------------------------------------|
|                                                                                  | Willkommen                                                                                                    |
|                                                                                  | Dieser Assistent hilft Ihnen beim Kopieren von<br>Zertifikaten, Zertifikatvertrauenslisten und -sperrlisten<br>vom Zertifikatspeicher auf den Datenträger.                                                                                                    |
| 4                                                                                | Ein von einer Zertifizierungsstelle ausgestelltes Zertifikat<br>dient der Identitätsbestätigung. Es enthält Informationen<br>für den Datenschutz oder für den Aufbau sicherer<br>Netzwerkverbindungen. Ein Zertifikatspeicher ist der<br>Systembereich, in dem Zertifikate oespeichert werden. |
|                                                                                  | Klicken Sie auf "Weiter", um den Vorgang fortzusetzen.                                                                                                    |
|                                                                                  |                                                                                                    |
| Bulao on "                                                                       | Continuers a                                                                                                    |
| Puise en «                                                                       | continuar >»                                                                                                    |
|                                                                                  |                                                                                                    |
|                                                                                  |                                                                                                    |
|                                                                                  | < Zurtück Weiter > Abbrechen                                                                                                    |
|                                                                                  |                                                                                                    |
| ertifikatexport-Assistent                                                        | ×                                                                                                    |
| Privaten Schlüssel exportie<br>Sie können den privaten                           | ren<br>I Schlüssel mit dem Zertifikat exportieren.                                                                                                    |
|                                                                                  |                                                                                                    |
| Private Schlüssel sind ke<br>ausgewählten Zertifikat<br>Seiten ein Kennwort eing | nnwortgeschützt. Wenn Sie den privaten Schlüssel mit dem<br>exportieren möchten, müssen Sie auf einer der folgenden<br>geben.                                                                                                    |
| Möchten Sie mit dem Zer                                                          | rtifikat auch den privaten Schlüssel exportieren?                                                                                                    |
| Ja, privaten Sch                                                                 | lüssel exportieren                                                                                                    |
| 🔿 Nein, privaten S                                                               | chlüssel nicht exportieren                                                                                                    |
|                                                                                  |                                                                                                    |
|                                                                                  |                                                                                                    |
| Marque «Sí                                                                       | , exportar clave privada» y                                                                                                    |
| pulse en «C                                                                      | ontinuar >»                                                                                                    |
| L L                                                                              |                                                                                                    |
| Weitere Informationen über (                                                     | das Exportieren privater Sch                                                                                                    |
| Weitere Informationen über (                                                     | das Exportieren privater Son                                                                                                    |
| Weitere Informationen über :                                                     | das Exportieren privater Sch<br>< Zurück Weiter > Abbrechen                                                                                                    |

Compruebe de nuevo sus permisos si ha procedido como en el punto 2.3 y ha encontrado desactivada en este punto la opción «Sí, exportar clave privada».

Al menos, debe ser miembro del grupo «Usuarios» o «Administradores locales» para poder ejecutar este proceso.

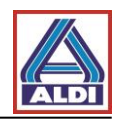

#### Windows 7:

| Zertifikatexport-Assistent                                                                                                    | ×                                         |
|----------------------------------------------------------------------------------------------------|-------------------------------------------|
| Format der zu exportierenden Datei<br>Zertifikate können in verschiedenen Dateiformaten exportiert werden.                                                         |                                           |
| Wählen Sie das gewünschte Format:                                                                                                    |                                           |
| 🔿 DER-codiert-binär X.509 (.CER)                                                                                                    |                                           |
| C Base-64-codiert X.509 (,CER)                                                                                                    |                                           |
| <ul> <li>Syntaxstandard kryptografischer Meldungen - "PKCS #7"-Zertifikate (</li> <li>Wenn möglich, alle Zertifikate im Zertifizierungspfad einbeziehen</li> </ul> | P7B)                                      |
| Privater Informationsaustausch - PKCS #12 (.PFX)                                                                                                    |                                           |
| 🔽 Wenn möglich, alle Zertifikate im Zertifizierungspfad einbeziehe                                                                                                 | Marque «Incluir todos los certificados en |
| Privaten Schlüssel nach erfolgreichem Export löschen                                                                                                    | la ruta de certificación si es posible» y |
| 🔽 Alle erweiterten Eigenschaften exportieren                                                                                                    | «Exportar todas las propiedades           |
| C Microsoft Serieller Zertifikatspeicher (,55T)                                                                                                    | extendidas» y pulse en «Continuar >»      |
| Windows XP:<br><mark>Zertifikatsexport-Assistent<br/>Exportdateiformat</mark><br>Zertifikate können in verschiedenen Dateiformaten exportiert we                   | rden.                                     |
| Wählen Sie das gewünschte Format:                                                                                                    |                                           |
| O DER-codiert-binär X.509 (.CER)                                                                                                    |                                           |
| O Base-64-codiert X.509 (,CER)                                                                                                    |                                           |
| Syntaxstandard kryptografischer Meldungen - "PKCS #7"-                                                                                                    | Zertifikate (.P7B)                        |
| Wenn möglich, alle Zertifikate im Zertifizierungspfad ei                                                                                                    | nbeziehen                                 |
| Privater Informationsaustausch - PKCS #12 (.PFX)                                                                                                    |                                           |
| Wenn möglich, alle Zertifikate im Zertifizierungspfad ei                                                                                                    | nbeziehen                                 |
| ✓ Verstärkte Sicherheit aktivieren (IE 5.0, NT 4.0 SP4 oc                                                                                                    | ler höher erforderlich)                   |
| Privaten Schlüssel nach erfolgreichem Export löschen                                                                                                    |                                           |
| < <u>Zurück</u>                                                                                                    | eiter > Abbrechen                         |

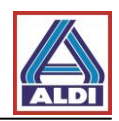

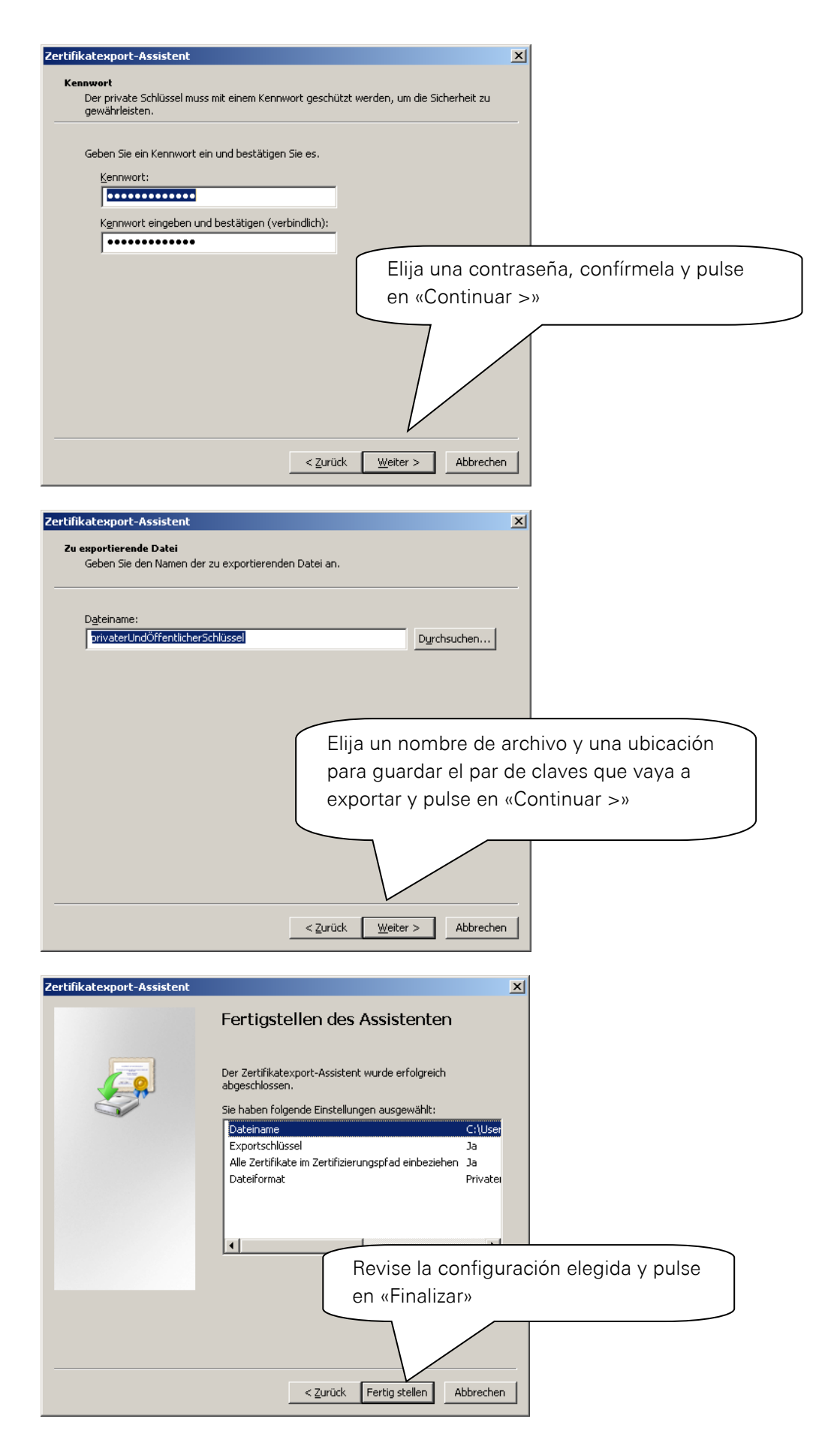

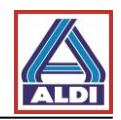

| Export des p | rivaten Austauschschlüssels                                                   | ×  |
|--------------|-------------------------------------------------------------------------------|----|
|              | Eine Anwendung erfordert Zugriff auf ein geschütztes Element.                 |    |
|              | Kennwort für:<br>Privater Schlu<br>Pulse en «Aceptar»<br>OK Abbrechen Details |    |
| Zertifikat   | export-Assistent                                                              |    |
| Der Expo     | Pulse en «Acepta<br>rtvorgang wurde erfolgreich abge                          | r» |
|              | ОК                                                                            |    |

# 3.2 Exportar certificado

El certificado exportado previamente se debe importar al nuevo ordenador.

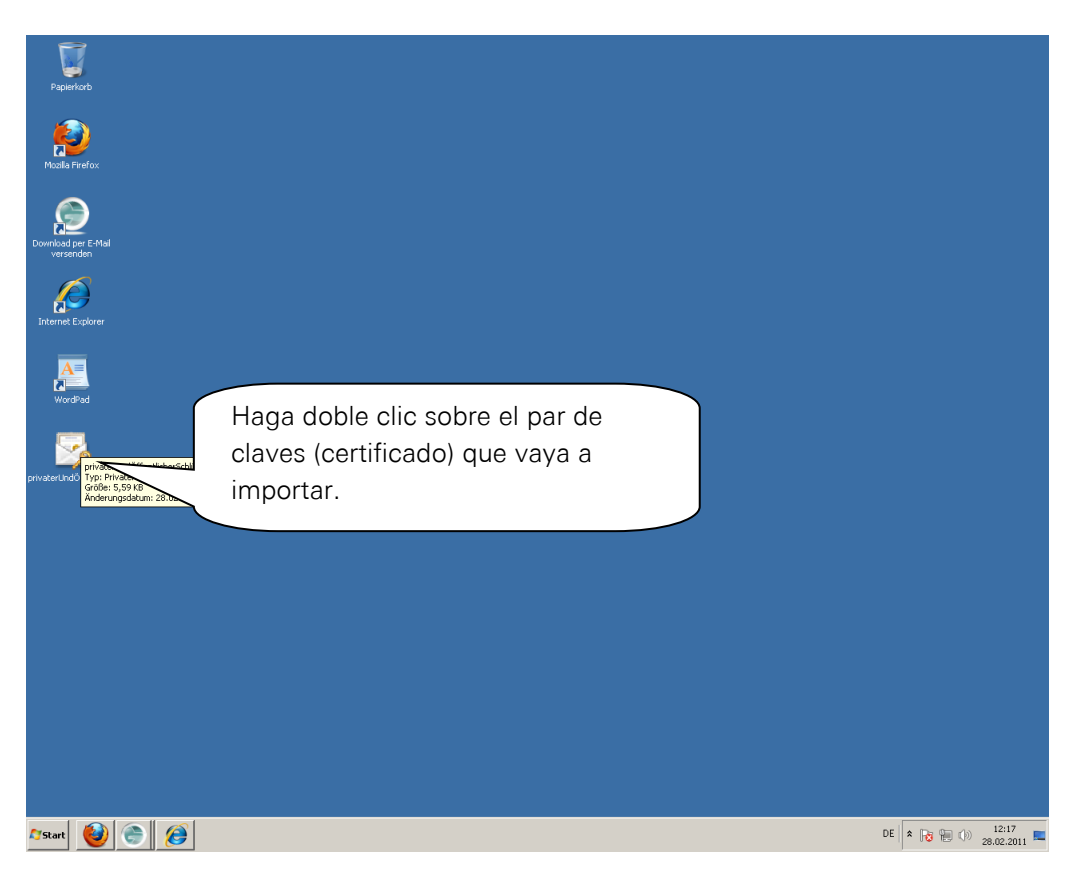

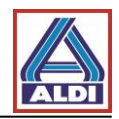

| Zertifikatimport-Assistent                 |                                                                                                    | ×             |
|--------------------------------------------|----------------------------------------------------------------------------------------------------|---------------|
|                                            | Willkommen                                                                                                    |               |
|                                            | Dieser Assistent hilft Ihnen beim Kopieren von<br>Zertifikaten, Zertifikatvertrauenslisten und -sperrlisten<br>vom Datenträger in den Zertifikatspeicher.                                                                                                    |               |
|                                            | Ein von einer Zertifizierungsstelle ausgestelltes Zertifikat<br>dient der Identitätsbestätigung. Es enthält Informationen<br>für den Datenschutz oder für den Aufbau sicherer<br>Netzwerkverbindungen. Ein Zertifikatspeicher ist der<br>Systembereich, in dem Zertifikate gespeichert werden. |               |
|                                            | Klicken Sie auf "Weiter", um den Vorgang fortzusetzen.                                                                                                    |               |
|                                            |                                                                                                    |               |
|                                            | Pulse en «C                                                                                                    | continuar >»  |
|                                            |                                                                                                    |               |
|                                            | < Zurück Weiter > Abbrecht                                                                                                    | en            |
|                                            |                                                                                                    |               |
| 2ertifikatimport-Assistent                 | ×                                                                                                    |               |
| Zu importierende Datei                     |                                                                                                    |               |
| Geben Sie die Datei an, die imp            | ortiert werden soll.                                                                                                    |               |
| Dateiname:                                 |                                                                                                    |               |
| C:\Users\internet\Desktop\pr               | ivaterUndöffentlicherSchlüssel.pfx Durchsuchen                                                                                                    |               |
| Hinweis: Mehrere Zertifikate kä<br>werden: | innen in einer Datei in folgenden Formaten gespeichert                                                                                                    |               |
| Privater Informationsausta                 | usch - PKCS #12 (.PFX,.P12)                                                                                                    |               |
| Syntaxstandard kryptograf                  | ischer Meldungen - "PKCS #7"-Zertifikate (.P7B)                                                                                                    |               |
| Microsoft Serieller Zertifikat             | speicher (.SST) Por lo general, en «N                                                                                                    | lombre de     |
|                                            | archivo» no debe rea                                                                                                    | alizar ningún |
|                                            | cambio. Pulse en «C                                                                                                    | ontinuar >»   |
| Weitere Informationen über Zertifik        | atdateiformate                                                                                                    |               |
|                                            |                                                                                                    |               |

Si se trata de un certificado protegido con contraseña, en el siguiente cuadro de diálogo se debe introducir la contraseña correspondiente para el certificado. Confirme con «Continuar».

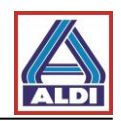

| Zertifikatimport-Assistent                                                                                           | ×                                                                                                    |
|----------------------------------------------------------------------------------------------------|----------------------------------------------------------------------------------------------------|
| Zertifikatspeicher<br>Zertifikatspeicher sind S                                                                      | ystembereiche, in denen Zertifikate gespeichert werden.                                                                                                    |
| Windows kann automat<br>Speicherort für die Zert<br>Zertifikatspeiche<br>Alle Zertifikatspeiche<br>Zertifikatspeiche | sch einen Zertifikatspeicher auswählen, oder Sie können einen<br>fikate angeben.<br>« automatisch auswählen (auf dem Zertifikattyp basierend))<br>folgendem Speicher speichern<br>«<br><u>Durchsuchen</u> |
| Weitere Informationen über                                                                                           | El almacén de certificados se<br>puede elegir automáticamente.<br>Pulse en «Continuar >»                                                                                                    |
|                                                                                                    |                                                                                                    |
| Zertifikatimport-Assistent                                                                                           |                                                                                                    |
|                                                                                                    | Fertigstellen des Assistenten                                                                                                    |
|                                                                                                    | Das Zertifikat wird importiert, nachdem Sie auf "Fertig<br>stellen" geklickt haben.                                                                                                    |
|                                                                                                    | Sie haben folgende Einstellungen ausgewählt:<br>Gewählter Zertifikatspeicher Auswahl wird vom Assistente<br>Inhalt PFX<br>Dateiname C:\Users\internet\Desktop\pr                                          |
|                                                                                                    | <b>∢</b> ►                                                                                                    |
|                                                                                                    | Revise la configuración y pulse<br>en «Finalizar»                                                                                                    |
|                                                                                                    | < Zurück Fertig stellen Abbrechen                                                                                                    |

A continuación, puede que se le muestre también un aviso de seguridad que puede confirmar.

| Zertifikatimport-Assistent         | ×                   |
|------------------------------------|---------------------|
| Der Importvorgang war erfolgreich. | Finalmente pulse en |
| ОК                                 |                     |

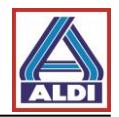

## 4. Instalación del certificado raíz de ALDI Nord

Con el certificado raíz («Root certificate (CER)») se puede comprobar el estado de confianza de los certificados de usuario del grupo empresarial ALDI Nord. Esto significa que el sistema que usted emplea puede comprobar si el certificado de usuario es realmente del grupo empresarial ALDI y si todavía es válido. Para adquirir el certificado raíz, se puede elegir entre tres opciones:

- 1. Ya ha recibido un correo electrónico de un empleado de ALDI, por lo puede acceder al sistema de mensajería web: Desde allí puede descargar el certificado raíz en el punto «Configuración».
- 2. En la página «www.aldi-nord.de/cert» puede descargar el certificado raíz.
- 3. Ya dispone de un certificado de un centro de confianza compatible con ALDI Nord y ha publicado su clave pública en el servidor clave. Se le enviará directamente el correo electrónico de un empleado de ALDI Nord junto con el certificado raíz.

La instalación del certificado raíz a través de la página web no se diferencia de la instalación desde el sistema de mensajería web.

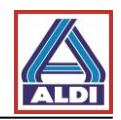

Siga los siguientes pasos para el punto 1 y el punto 2:

Abra la página www.aldi-nord.de en Internet Explorer y pulse en el punto del menú «Certificado raíz». A continuación, se le preguntará si desea abrir o guardar el archivo. Pulse en «Abrir».

Una vez que haya elegido «Abrir», se le mostrarán las siguientes pantallas:

| Zertifikat 🕐 🔀                                             |
|------------------------------------------------------------|
| Allgemein Details Zertifizierungspfad                      |
| Zertifikatsinformationen                                   |
| Dieses Zertifikat ist für folgende Zwecke beabsichtigt:    |
| • Alle Anwendungsrichtlinien                               |
|                                                            |
|                                                            |
| Ausgestellt ALDI NORD CA                                   |
| Ausgestellt ALDI NORD CA                                   |
| Gültig ab 07.01.2011 bis 0 Pulse en «Instalar certificado» |
| Zertifikat installieren Ausstellererklärung                |
|                                                            |
|                                                            |
|                                                            |
| Zertinkatsimport-Assistent                                 |
| Willkommen                                                 |

| Dieser Assistent hillt Ihnen beim Kopieren von<br>Zertifikaten, Zertifikatsvertrauenslisten und -sperrlisten<br>vom Datenträger in den Zertifikatspeicher.                                                                                                    |      |
|----------------------------------------------------------------------------------------------------|------|
| Ein Zertifikat wird von einer Zertifizierungsstelle ausgestellt<br>und dient der Bestätigung Ihrer Identität. Zertifikate<br>enthalten Informationen für den Datenschutz oder für den<br>Aufbau sicherer Netzwerkverbindungen. Ein<br>Zertifikatspeicher ist der Systembereich in dem Zertifikate<br>gespeichert werden. |      |
| Klicken Sie auf "Weiter", um den Vorgang fortzusetzen.                                                                                                    |      |
| Pulse en «Continua                                                                                                    | r >» |
|                                                                                                    |      |
| < Zurück Weiter > Abbrechen                                                                                                    |      |

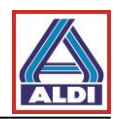

| Zertifikatsimport-Assistent                                                                                            |
|----------------------------------------------------------------------------------------------------|
| <b>Zertifikatspeicher</b><br>Zertifikatspeicher sind Systembereiche, in denen Zertifikate gespeichert                  |
| Windows kann automatisch einen Zertifikatspeicher auswählen oder Sie können einen<br>Pfad für die Zertifikate angeben. |
| <ul> <li>Zertifikatspeicher automatisch auswählen (auf dem Zertifikattyp basierend)</li> </ul>                         |
| Alle Zertifikate in folgendem Speicher speichern                                                                       |
| Zertifikatspeicher: Durchsuchen                                                                                        |
| Pulse en «Continuar >»                                                                                                 |
| < Zurück Weiter > Abbrechen                                                                                            |
| Zertifikatsimport-Assistent                                                                                            |
| Fertigstellen des Assistenten                                                                                          |
| Der Zertifikatsimport-Assistent für die wurde erfolgreich<br>abgeschlossen.                                            |
| Sie haben folgende Einstellungen ausgewählt:                                                                           |
| Gewählter Zertifikatspeicher Auswahl wird vom Assisten<br>Inhalt Zertifikat                                            |
| Pulse en «Finalizar»                                                                                                   |
| < Zurück Fertig stellen Abbrechen                                                                                      |

Finalmente, aparecerá la siguiente notificación:

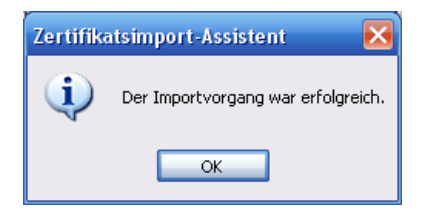

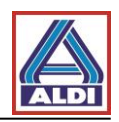

Para el punto 3, siga los siguientes pasos:

Ya dispone de un certificado de un centro de confianza compatible con ALDI Nord y ha publicado su clave pública en el servidor clave. A continuación, su socio de comunicación de ALDI Nord le envía un correo electrónico cifrado. Abra este correo electrónico haciendo doble clic.

| ••••                                                                                                    |                                                                                                    | test - Nachricht (HTML)                                                                                                    |                                                      | - = X                 |
|----------------------------------------------------------------------------------------------------|----------------------------------------------------------------------------------------------------|----------------------------------------------------------------------------------------------------|------------------------------------------------------|-----------------------|
| Antworten Allen Weiterleiten<br>Antworten Antworten                                                                                                    | Löschen<br>Andere Aktionen →<br>Aktionen                                                                                                    | Absender Keine Junk-E-Mail                                                                                                    | Kategorisieren Nachverfolgung Als i<br>m<br>Optionen | ungelesen<br>arkieren |
| Von:<br>An:<br>Cc<br>Betreff: test<br>Signiert von: Probleme mit der Signa                                                                                                    | tur. Klicken Sie auf die Signaturschaltflä                                                                                                    | che, um Details anzuzeigen.                                                                                                    | Gesendet                                             | : Mo 21.03.2011 13:11 |
| juhu<br>ALDI Einkauf GmbH & Co. oHG, Postfa<br>Essen HRA 4688, persönlich haftende<br>Herten, Antsgenöht Recklinghausen, H<br>Kommandigesellschaften und Markus<br>Diese Nachricht einschließlich Anlagen<br>vertrauliche oder sonst geschützte Infö<br>Kenntnismine, Verviffältgung, Weit<br>den oben angegebenen Absender und<br>This message including the enclosures<br>confidential or otherwise protected info<br>use, disseminate, forward, print or copy<br>received. | ich 130110. 45201 Essen, Offene Handelag<br>Gesellschafterinnen: die zur Geschäftsführun<br>IRB 848, Geschäftsführer Holger Straßer, Ro<br>Kaffee GmH 4. Go. Kommandigesellschafte<br>ist ausschließlich für den angegebenen Emp<br>mationen enthalten. Sollten Sie diese Nach<br>ist den de exclusively for the recipient state<br>mation. Should vor receive hist message by<br>this message. Please inform the sender mer | Pulse e<br>eselschaft Sitz Essen, Antisgericht<br>ng berechtigte ALDI Einkauf GmbH, Sitz<br>If Suyle, weitere ALDI GmbH & Co.<br>n.<br>fänger bestimmt und kann privlegierte,<br>noch imfundle ambaten, sind Ihnen<br>ich untersagt. Bits benachrichtigen Sie<br>d and can contain privleged.<br>mistake, it is stoppinged. | n este símbolo                                       |                       |

#### Digitale Signatur: Ungültig × Informationen zur Zertifizierungsstelle Ihre Nachricht wurde mit einem Zertifikat, das von einer Zertifizierungsstelle ausgestellt wurde, digital signiert. Die Signatur ist ungültig, da Sie der folgenden Zertifizierungsstelle nicht vertrauen oder sie noch nicht als vertrauenswürdig eingestuft haben: Ausgestellt von: ALDI NORD CA Gültig ab: 07.01.2011 bis 06.01.2016 Klicken Sie auf "Details", um weitere Informationen zum Zertifikat zu erhalten, ndet wurde. Se muestra el certificado, Details... revise los datos y pulse en «Confiar» dass Sie Nachrichten, die ital signiert wurden, als Möchten bie alese zertirizierun ertrauenswürdig einstufen? ächsten Dialogfeld Wenn Sie "Vertrauen" wählen, müsse "Stammzertifikatsspeicher" auch auf " damit das Zertifikat Ihrem System hinzugefügt werden kann. Zertifizierungsstelle anzeigen... Schließen Vertrauen Vor Fehlern in digital signierten Nachrichten vor dem Öffnen warnen.

Puede ver el certificado pulsando en «Detalles».

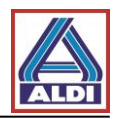

| Zert | ifikat anzeigen 🔹 💽 🗙                                                                                                    |
|------|----------------------------------------------------------------------------------------------------|
| Allo | emein Details Zertifizierungspfad Vertrauen                                                                                                    |
|      | Zertifikatsinformationen                                                                                                    |
|      | Dieses Zertifizierungsstellen-Stammzertifikat ist nicht<br>vertrauenswürdig. Installieren Sie das Zertifikat in den<br>Speicher vertrauenswürdiger<br>Stammzertifizierungsstellen, um die Vertrauensstellung<br>zu aktivieren. |
|      | Ausgestellt ALDI NORD CA                                                                                                    |
|      | Ausgestellt ALDI NORD CA                                                                                                    |
|      | Gültig ab 07.01.2011 bis 06.01.2016                                                                                                    |
|      |                                                                                                    |
|      | Ausstellererklärung                                                                                                    |
|      | Ausstellererklärung                                                                                                    |

Antes de la instalación, se muestra una advertencia de seguridad.

| Sicherh  | eitswarnung                                                                                                    | ×                                                                                                    |
|----------|----------------------------------------------------------------------------------------------------|----------------------------------------------------------------------------------------------------|
| <u>.</u> | Sie sind im Begriff, ein Zertifikat von einer Zertifizierungsstelle zu installieren, die sich wie<br>ALDI NORD CA<br>Es wird nicht bestätigt, dass das Zertifikat wirklich von "ALDI NORD CA" stammt. Wende<br>bestätigen.Die folgende Zahl hilft Ihnen bei diesem Prozess weiter:<br>Fingerabdruck (sha1): E072577B 2BD8F68A EE6BEBA2 17CAE9B6 B7A6BA43 | Aquí aparece la huella del<br>certificado raíz de ALDI<br>Nord                                                 |
|          | Finalmente pulse en «Sí»                                                                                                    | stelle ausgestellten Zertifikaten vertraut. Das Installieren<br>Ja" klicken, nehmen Sie dieses Risiko in Kauf. |

Después de haber instalado el certificado raíz, ya está todo preparado para la comunicación cifrada. Ahora puede comunicarse con ALDI-Nord de forma cifrada.

#### 5. Procedimiento alternativo para obtener y facilitar certificados

En el apartado 2 se ha descrito cómo configurar los certificados para llevar a cabo una comunicación por correo electrónico cifrada. Para ello, se tomaron las siguientes medidas:

- Se adquirió un certificado adecuado y se puso a disposición en el Centro de confianza.
- Se dispone de un correo electrónico cifrado de un socio de contacto del grupo empresarial ALDI que contiene en un anexo los certificados necesarios para cifrarlos a dicho socio.

Este apartado describe dos procedimientos alternativos para intercambiar claves a través del portal de certificados de ALDI (<u>www.aldi-nord.de/certportal</u>).

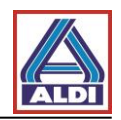

# 5.1. Descargar el certificado de un socio de contacto

Si se requiere el certificado público de un empleado de ALDI Nord para el cifrado de correo electrónico, se puede acceder a este a través del portal de certificados de ALDI.

Acceda a la página web www.aldi-nord.de/certportal.

|                                                                                                    |                                                                                                    |                                                                                                    |                                                                                                    |                                                                                                    | Sucho Verättentiio              |
|----------------------------------------------------------------------------------------------------|----------------------------------------------------------------------------------------------------|----------------------------------------------------------------------------------------------------|----------------------------------------------------------------------------------------------------|----------------------------------------------------------------------------------------------------|---------------------------------|
|                                                                                                    | lı                                                                                                    | ntroduzca                                                                                                    | la dirección de correo                                                                                                    |                                                                                                    | veromentation                   |
| ertifikat such                                                                                                    | nen e                                                                                                    | lectrónico                                                                                                    | de la persona de contac                                                                                                    | to                                                                                                    |                                 |
|                                                                                                    | d                                                                                                    | leseada y                                                                                                    | el código de seguridad y                                                                                                    |                                                                                                    |                                 |
| Ditto gobon Cio oine E                                                                                                    |                                                                                                    | onfirme co                                                                                                    | on «Buscar».                                                                                                    |                                                                                                    |                                 |
|                                                                                                    | -Mail-Adresse oder eine                                                                                                    | FGF-5                                                                                                    | EB. 0XSCDTABEOJ.                                                                                                    |                                                                                                    | Q Suchen                        |
| test@aldi-hord.de                                                                                                    | •                                                                                                    |                                                                                                    |                                                                                                    |                                                                                                    |                                 |
| Bitte Sicherheitscode                                                                                                    | eingeben                                                                                                    |                                                                                                    |                                                                                                    |                                                                                                    |                                 |
| i <del>biag</del>                                                                                                    | brag                                                                                                    |                                                                                                    |                                                                                                    |                                                                                                    |                                 |
| Neuen Code erzeugen                                                                                                    |                                                                                                    |                                                                                                    |                                                                                                    |                                                                                                    |                                 |
|                                                                                                    |                                                                                                    |                                                                                                    |                                                                                                    |                                                                                                    |                                 |
|                                                                                                    |                                                                                                    |                                                                                                    |                                                                                                    |                                                                                                    |                                 |
| Ahora se mues<br>disponibles del<br>se le muestran                                                                                                    | tran todos los<br>usuario. Pulsa<br>todos los deta                                                                                                    | certificado<br>ndo en la<br>lles.                                                                                          | os<br>entrada, Suchanfrage <b>test@</b> a                                                                                                    | ıldi-nord.de                                                                                                    |                                 |
| Ahora se mues<br>disponibles del<br>se le muestran<br>Rige zeninkate                                                                                                    | tran todos los<br>usuario. Pulsa<br>todos los deta<br><b>test@aldi-nord.d</b><br>gültig ab 2013-12-05 t                                                                                                    | certificado<br>ndo en la<br>lles.<br>le 2023-12-03                                                                         | os<br>entrada,<br>Juchanfrage <b>test@</b> d                                                                                                    | ıldi-nord.de                                                                                                    | ±_*                             |
| Ahora se mues<br>disponibles del<br>se le muestran<br>Itige zennikate                                                                                                    | tran todos los<br>usuario. Pulsa<br>todos los deta<br><b>test@aldi-nord.d</b><br>gültig ab 2013-12-05 l<br>test@aldi-nord.de                                                                                                    | certificado<br>ndo en la<br>lles.<br>e<br>bis 2023-12-03                                                                   | os<br>entrada,<br>Herausgegeben von                                                                                                    | ALDI NORD CA                                                                                                    | *                               |
| Ahora se mues<br>disponibles del<br>se le muestran<br>Rige zennikate<br>2 2 x.509<br>Sesitzer                                                                                                    | tran todos los<br>usuario. Pulsa<br>todos los deta<br><b>test@aldi-nord.d</b><br>güttig ab 2013-12-05 t<br>test@aldi-nord.de<br>SHA1WithRSAEncry                                                                                                    | certificado<br>ndo en la<br>lles.<br>bis 2023-12-03                                                                        | Pis<br>entrada,<br>Herausgegeben von<br>Pulsando este símbolo                                                                                                    | ALDI NORD CA<br>ALDI NORD CA<br>ALDI NORD CA<br>, puede descargar                                               | r el                            |
| Ahora se mues<br>disponibles del<br>se le muestran<br>Itige zennikate<br>Digezennikate<br>Sesitzer<br>Signaturalgorithmus<br>Schlüssellänge)                                                         | tran todos los<br>usuario. Pulsa<br>todos los deta<br><b>test@aldi-nord.d</b><br>gültig ab 2013-12-05 l<br>test@aldi-nord.de<br>SHA1WithRSAEncry<br>RSA (2048 bits)                                                                                                    | certificado<br>ndo en la<br>lles.<br>le<br>pis 2023-12-03                                                                  | PS<br>entrada,<br>Herausgegeben von<br>Pulsando este símbolo<br>certificado correspond<br>cifrada, se requiere el o                                                 | ALDI NORD CA<br>ALDI NORD CA<br>ALDI NORD CA<br>, puede descargar<br>iente. Para la com<br>certificado con la e | r el<br>nunicación<br>extensión |
| Ahora se mues<br>disponibles del<br>se le muestran<br>ftige zennikate<br>(2) (2)(509)<br>Sesitzer<br>Signaturalgorithmus<br>Schlüssellänge)<br>Fingerabdruck (SHA1)                                  | tran todos los<br>usuario. Pulsa<br>todos los deta<br><b>test@aldi-nord.d</b><br>gültig ab 2013-12-05 l<br>test@aldi-nord.de<br>SHA1WithRSAEncry<br>RSA (2048 bits)<br>4C:31:6E:64:CE:4B:                                                                                                | certificado<br>ndo en la<br>lles.<br>le<br>pis 2023-12-03                                                                  | PS<br>entrada,<br>Herausgegeben von<br>Pulsando este símbolo<br>certificado correspond<br>cifrada, se requiere el o<br>de archivo .cer                              | ALDI NORD CA<br>ALDI NORD CA<br>ALDI NORD CA<br>, puede descargar<br>iente. Para la com<br>certificado con la e | r el<br>nunicación<br>extensión |
| Ahora se mues<br>disponibles dei<br>se le muestran<br>Itige zennikate<br>D D 2.509<br>Besitzer<br>Signaturalgorithmus<br>Schlüssellänge)<br>Fingerabdruck (SHA1)<br>Seriennummer                     | tran todos los<br>usuario. Pulsa<br>todos los deta<br><b>test@aldi-nord.d</b><br>gültig ab 2013-12-05 l<br>test@aldi-nord.de<br>SHA1WithRSAEncry<br>RSA (2048 bits)<br>4C:31:6E:64:CE:4B:1<br>07:72:72:C6:C4:32:6                                                                        | certificado<br>ndo en la<br>lles.<br>le<br>pis 2023-12-03<br>ption                                                         | PS<br>entrada,<br>Herausgegeben von<br>Pulsando este símbolo<br>certificado correspond<br>cifrada, se requiere el o<br>de archivo .cer<br>E:57:A5:F1:B1:DB:44:B1:22 | ALDI NORD CA<br>ALDI NORD CA<br>ALDI NORD CA<br>, puede descargar<br>iente. Para la com<br>certificado con la e | r el<br>nunicación<br>extensión |
| Ahora se mues<br>disponibles de<br>se le muestran<br>Itige zerumkate<br>Division<br>Sesitzer<br>Signaturalgorithmus<br>Schlüssellänge)<br>Fingerabdruck (SHA1)<br>Seriennummer<br>Schlüsselbenutzung | tran todos los<br>usuario. Pulsa<br>todos los deta<br><b>test@aldi-nord.d</b><br>gütig ab 2013-12-05 l<br>test@aldi-nord.de<br>SHA1WithRSAEncry<br>RSA (2048 bits)<br>4C:31:6E:64:CE:4B::<br>07:72:72:C6:C4:32:6<br>Datenverschlüsselun<br>Schlüsselvereinbarur<br>Schlüsselverschlüssel | certificado<br>ndo en la<br>lles.<br>e<br>bis 2023-12-03<br>ption<br>B1:88:E9:7B:<br>5:BD:8E:73:44:8<br>g,<br>19,<br>elung | PS<br>entrada,<br>Herausgegeben von<br>Pulsando este símbolo<br>certificado correspond<br>cifrada, se requiere el o<br>de archivo .cer<br>E:57:A5:F1:B1:DB:44:B1:22 | ALDI NORD CA<br>ALDI NORD CA<br>ALDI NORD CA<br>, puede descargar<br>iente. Para la com<br>certificado con la e | r el<br>nunicación<br>extensión |

En algunos casos, se muestran varios certificados para una dirección de correo electrónico. En consecuencia, se debe comprobar el punto «Uso de clave» antes de la descarga. Para

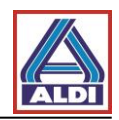

que un certificado se pueda usar para cifrar, se debe especificar la entrada «Cifrado de datos» en «Uso de clave».

# 5.2. Añadir a un contacto de Outlook el certificado descargado

A continuación, describimos cómo configurar un certificado público de su socio de contacto de ALDI obtenido a través de la web <u>www.aldi-nord.de/certportal</u> para cifrarlo. Este paso se diferencia de los pasos descritos en el punto 2.5, ya que aquí no se necesita ningún correo electrónico firmado por la persona de contacto de ALDI.

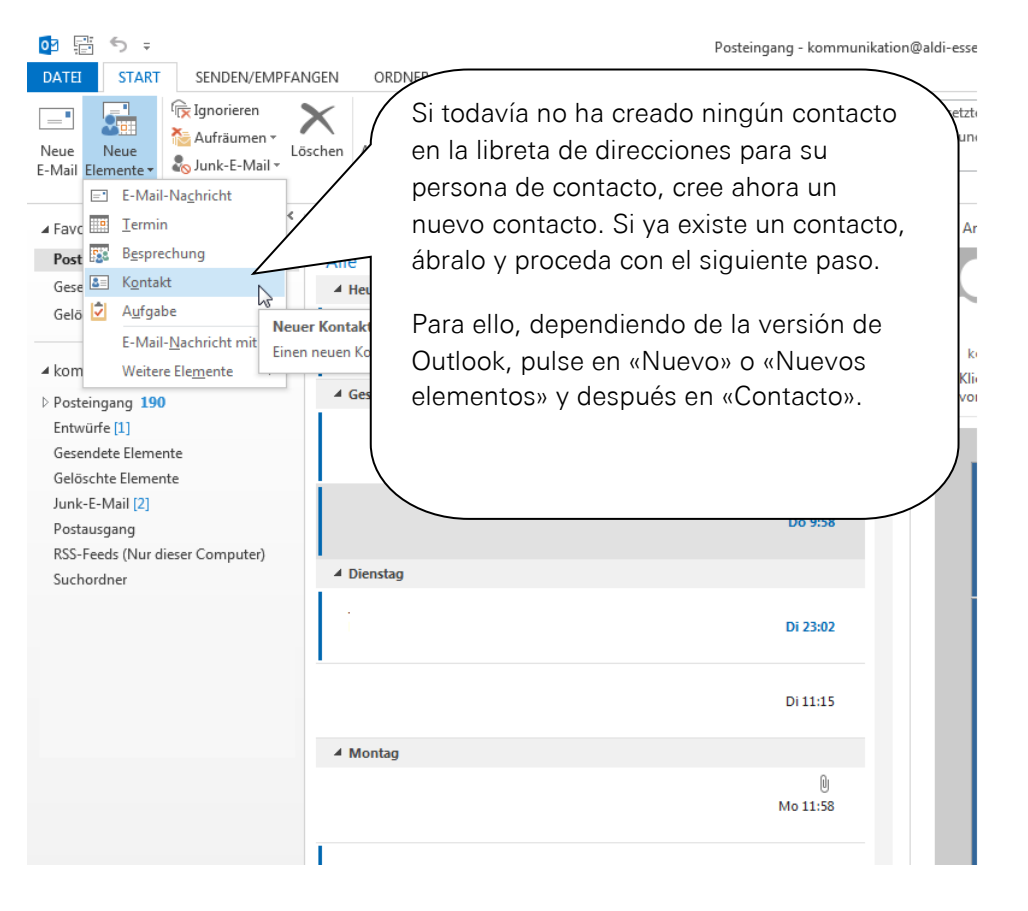

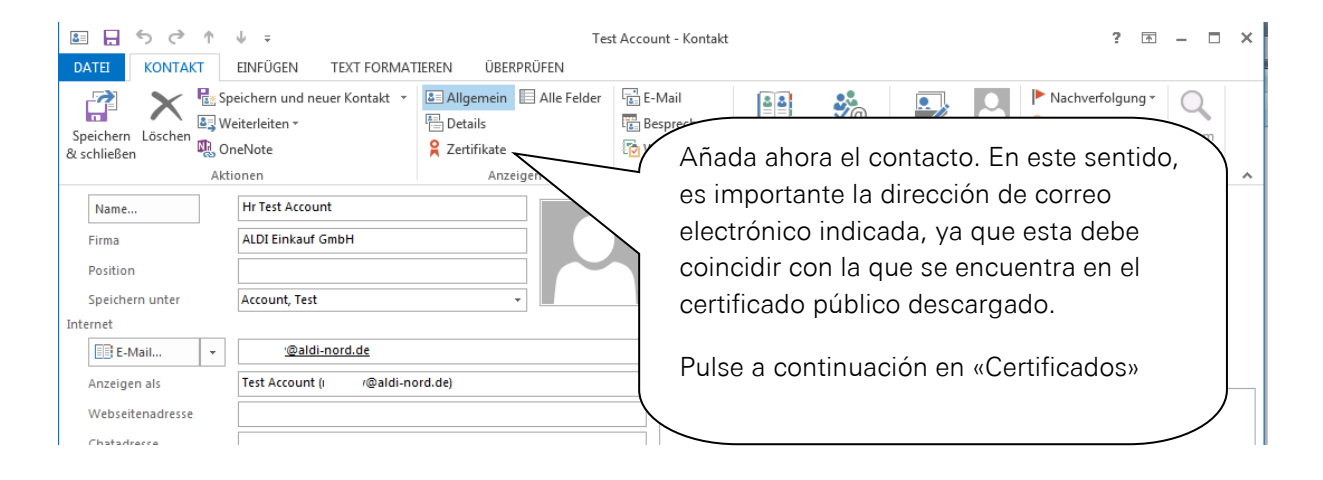

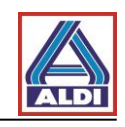

| DATEI KONTAKT EINFÜGEN TEXT FORMATIEREN ÜBERPRÜFEN                                                                                                    |          |  |  |  |  |  |
|----------------------------------------------------------------------------------------------------|----------|--|--|--|--|--|
| 🕞 🔈 🖉 Carithur und anna Kastala a 🕞 Allamaia 🗐 Alla Caldar 🖓 CALU 💭 📭 👘 👘 👘                                                                                                    |          |  |  |  |  |  |
| Speichern Löschen<br>& schließen<br>Attionen<br>Attionen<br>Speichern Löschen<br>Attionen<br>Attionen<br>Attionen<br>Speichern Löschen<br>Attionen<br>Attion |          |  |  |  |  |  |
| Outlook verwendet eines dieser Zertifikate, um verschlüsselte E-Mail-Nachrichten an diesen Kontakt zu senden. Sie können ein Zertifikat erhalten, indem Sie eine digital signierte                                                                                                    |          |  |  |  |  |  |
| Nachricht von diesem Kontakt empfangen oder eine Zertifikatdatei für diesen Kontakt importieren.                                                                                                    |          |  |  |  |  |  |
| Zertifikate (digitale IDs)                                                                                                    |          |  |  |  |  |  |
| Eigensch                                                                                                    | ten      |  |  |  |  |  |
| Als Standa                                                                                                    | d festl. |  |  |  |  |  |
| Pulso abora on «Importar»                                                                                                    | en       |  |  |  |  |  |
|                                                                                                    | en       |  |  |  |  |  |
| Entfer                                                                                                    | en       |  |  |  |  |  |
|                                                                                                    | 1        |  |  |  |  |  |
| E F 5 ℃ ↑ ↓ = Test Account - Kontakt ? 函 -                                                                                                    |          |  |  |  |  |  |
| DATEI KONTAKT EINFÜGEN TEXT FORMATIEREN ÜBERPRÜFEN                                                                                                    |          |  |  |  |  |  |
| 📸 Speichern und neuer Kontakt 🔻 🗉 Allgemein 🗏 Alle Felder 📲 E-Mail 👔 🔝 🦛 👘 🚺 🕨 Nachverfolgung -                                                                                                    |          |  |  |  |  |  |
| Saidean Lästen Weiterleiten *                                                                                                    |          |  |  |  |  |  |
| & schließen OneNote Retrifikate Retrifikat                                                                                                    | m        |  |  |  |  |  |
| Aktionen Anzeigen Kommunizieren Namen Optionen Kategorien Zo                                                                                                    | m 🔺      |  |  |  |  |  |
| Outlook verwende<br>Nachricht von dies E Zertifikat suchen                                                                                                    |          |  |  |  |  |  |
| Zertifikate (digitale 🚱 🛇 🔍 🕨 news > Downloads 🔹 44 Downloads durchsuchen 🔎                                                                                                    |          |  |  |  |  |  |
| Organisieren ▼ Neuer Ordner 🔠 ▼ 🗍 🕢 Eigensch                                                                                                    | ften     |  |  |  |  |  |
| Bibliotheken         Name         Änderungsdatum         Typ         Größ                                                                                                    | d festl. |  |  |  |  |  |
| Sider       Importion         Importion       Importion         Importion       Importion                                                                                                    | en       |  |  |  |  |  |
| Exportie                                                                                                    | en       |  |  |  |  |  |
| Diffentliche D Entfer                                                                                                    | en       |  |  |  |  |  |
| Musik<br>■                                                                                                    |          |  |  |  |  |  |
| R news                                                                                                    |          |  |  |  |  |  |
|                                                                                                    |          |  |  |  |  |  |
|                                                                                                    |          |  |  |  |  |  |
| Desktop                                                                                                    |          |  |  |  |  |  |
| B Downloads     E Eigene Bilder                                                                                                    |          |  |  |  |  |  |
| Eigene Dokumi                                                                                                    |          |  |  |  |  |  |
| Dateiname: test@aldi-nord.de.0x2C6A555E.cer                                                                                                    |          |  |  |  |  |  |
|                                                                                                    |          |  |  |  |  |  |
| 100IS ▼ Uttnen  ▼ Abbrechen                                                                                                    |          |  |  |  |  |  |
|                                                                                                    |          |  |  |  |  |  |

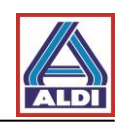

| Image: Image: Image |                                                                                      |                       | ? 🗹                            | i – 🗆 🗙           |                          |                                       |
|----------------------------------------------------------------------------------------------------|--------------------------------------------------------------------------------------|-----------------------|--------------------------------|-------------------|--------------------------|---------------------------------------|
| DATEI KONTAKT EINFÜGEN TEXT FORMAT                                                                                                    | IEREN ÜBERPRÜFEN                                                                     |                       |                                |                   |                          |                                       |
| Speichern<br>& schließen                                                                                                    | <ul> <li>Is Allgemein ☐ Alle Felder</li> <li>Details</li> <li>Zertifikate</li> </ul> | E-Mail<br>Besprechung | Adressbuch Namen<br>überprüfen | Visitenkarte Bild | Nachverfolgung<br>Privat | Zoom                                  |
| Aktion                                                                                                    | Anzeigen                                                                             | Kommunizieren         | Namen                          | Optionen          | Kategorien               | Zoom 🔺                                |
| Outlook verwendet eines dieser Zertifikate, UM voor He E-Mail-Nachrichten an diesen Kontakt zu senden. Sie können ein Zertifikat erhalten, indem Sie eine digital signierte<br>Nachricht von diesem Kontakt empfangen oder eine Zertmen Hesen Kontakt importieren.                                                                                                    |                                                                                      |                       |                                |                   |                          |                                       |
| Zertifikate (digitale IDs)                                                                                                    |                                                                                      |                       |                                |                   |                          |                                       |
| test@aldi-nord.de(Standard)                                                                                                    |                                                                                      |                       |                                |                   | Eig                      | genschaften                           |
| Ahora puede proceder tal y como se                                                                                                    |                                                                                      |                       |                                |                   | Als                      | Standard festl.                       |
| describe en el punto 2.5.                                                                                                    |                                                                                      |                       |                                | I                 | mportieren               |                                       |
|                                                                                                    |                                                                                      |                       |                                |                   | )                        | xportieren                            |
|                                                                                                    | N8                                                                                   |                       |                                |                   |                          | Entfernen                             |
|                                                                                                    |                                                                                      |                       |                                |                   |                          |                                       |
|                                                                                                    |                                                                                      |                       |                                |                   |                          |                                       |
|                                                                                                    |                                                                                      |                       |                                |                   |                          |                                       |
|                                                                                                    |                                                                                      |                       |                                |                   |                          |                                       |
|                                                                                                    |                                                                                      |                       |                                |                   |                          |                                       |
|                                                                                                    |                                                                                      |                       |                                |                   |                          |                                       |
|                                                                                                    |                                                                                      |                       |                                |                   |                          |                                       |
|                                                                                                    |                                                                                      |                       |                                |                   |                          | mportieren<br>xportieren<br>Entfernen |

# 5.3. Facilitación de certificados propios

Si ya usa certificados para cifrar correos electrónicos mediante S/MIME pero no están a disposición en los Centros de confianza compatibles, se pueden facilitar estos certificados a través del portal de certificados de ALDI.

Acceda a la página web www.aldi-nord.de/certportal.

| X.509 Zertifikate suchen und p      | rüfen                                                     |       | Deutsch 🚽       |
|-------------------------------------|-----------------------------------------------------------|-------|-----------------|
|                                     |                                                           | Suche | Veröffentlichen |
| Zertifikat suchen                   | Pulse en «Publicar».                                      |       |                 |
| Bitte geben Sie eine E-Mail-Adresse | oder eine PGP-Schlüssel-ID ein (z.B. <i>0x5CD1ABE6</i> ). | ۹     | Suchen          |
| Neuen Code erzeugen                 |                                                           |       |                 |
|                                     |                                                           |       |                 |

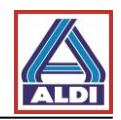

| Pulse en «Certificado de usuario» e introduzca sus datos. A continuación, confírmelo con «Transmitir».                                                                        |                                                                                  |                        |                                                            |       |  |  |  |
|----------------------------------------------------------------------------------------------------|----------------------------------------------------------------------------------|------------------------|------------------------------------------------------------|-------|--|--|--|
| Zertifik                                                                                                    | Zertifikat ve                                                                    |                        |                                                            |       |  |  |  |
|                                                                                                    |                                                                                  |                        |                                                            |       |  |  |  |
| Benutzer-                                                                                                    | Zertifikat Dom                                                                   | ain-Zertifikat C       | A-Zertifikat                                               |       |  |  |  |
| Übermitteln Sie ein <b>X.509</b> -Benutzer-Zertifikat oder einen öffentlichen <b>PGP</b> -Benutzer-Schlüssel.<br>Die Veröffentlichung erfolgt ggf. nach Prüfung und Freigabe. |                                                                                  |                        |                                                            |       |  |  |  |
|                                                                                                    | Ihr Name                                                                         | Test                   |                                                            |       |  |  |  |
| Organisation                                                                                                    |                                                                                  | Test Company           |                                                            |       |  |  |  |
| Ihre E-Mail-Adresse:                                                                                                    |                                                                                  | test@test-company.com  |                                                            |       |  |  |  |
|                                                                                                    | Telefon <sup>*</sup> :                                                           | 0123-123-123-          | 123                                                        |       |  |  |  |
|                                                                                                    | Zertifikatsdatel <sup>1</sup> : d35a95b8c175e09c993e78a9d5e55bac.png Durchsuchen |                        |                                                            |       |  |  |  |
| Bitte                                                                                                    | Sicherheitscode<br>eingeben <sup>°</sup> :                                       | Die unterstützten Form | ate sind ASC, PEM, DER und<br>wwne8<br>Neuen Code erzeugen | d CER |  |  |  |
| Pflichtfeld                                                                                                    |                                                                                  |                        |                                                            |       |  |  |  |
| Überm                                                                                                    | littein                                                                          |                        |                                                            |       |  |  |  |

En el último paso, diríjase a su persona de contacto de ALDI para que pueda habilitar internamente el uso de su certificado.